# Veriton S480G/S488G/S480 Service Guide

Service guide files and updates are available on the AIPG/CSD web; for more information please refer to <u>http://csd.acer.com.tw</u>

PRINTED IN TAIWAN

# **Revision History**

Please refer to the table below for the updates made on Veriton S480G/S488G/S480 Service Guide.

| Date | Chapter | Updates |
|------|---------|---------|
|      |         |         |
|      |         |         |
|      |         |         |

# Copyright

Copyright © 2009 by Acer Incorporated. All rights reserved. No part of this publication may be reproduced, transmitted, transcribed, stored in a retrieval system, or translated into any language or computer language, in any form or by any means, electronic, mechanical, magnetic, optical, chemical, manual or otherwise, without the prior written permission of Acer Incorporated.

## Disclaimer

The information in this guide is subject to change without notice.

Acer Incorporated makes no representations or warranties, either expressed or implied, with respect to the contents hereof and specifically disclaims any warranties of merchantability or fitness for any particular purpose. Any Acer Incorporated software described in this manual is sold or licensed "as is". Should the programs prove defective following their purchase, the buyer (and not Acer Incorporated, its distributor, or its dealer) assumes the entire cost of all necessary servicing, repair, and any incidental or consequential damages resulting from any defect in the software.

Acer is a registered trademark of Acer Corporation. Intel is a registered trademark of Intel Corporation. Pentium 4 and Celeron are trademarks of Intel Corporation.

Other brand and product names are trademarks and/or registered trademarks of their respective holders.

### Conventions

The following conventions are used in this manual:

| SCREEN    | Denotes actual messages that appear on            |  |
|-----------|---------------------------------------------------|--|
| MESSAGES  | screen.                                           |  |
| NOTE      | Gives bits and pieces of additional information   |  |
|           | related to the current topic.                     |  |
| WARNING   | Alerts you to any damage that might result from   |  |
|           | doing or not doing specific actions.              |  |
| CAUTION   | Gives precautionary measures to avoid possible    |  |
|           | hardware or software problems.                    |  |
| IMPORTANT | Remind you to do specific actions relevant to the |  |
|           | accomplishment of procedures.                     |  |

### Preface

Before using this information and the product it supports, please read the following general information.

- This Service Guide provides you with all technical information relating to the BASIC CONFIGURATION decided for Acer's "global" product offering. To better fit local market requirements and enhance product competitiveness, your regional office MAY have decided to extend the functionality of a machine (e.g. add-on card, modem, or extra memory capability). These LOCALIZED FEATURES will NOT be covered in this generic service guide. In such cases, please contact your regional offices or the responsible personnel/channel to provide you with further technical details.
- 2. Please note WHEN ORDERING FRU PARTS, that you should check the most up-to-date information available on your regional web or channel. If, for whatever reason, a part number change is made, it will not be noted in the printed Service Guide. For ACER-AUTHORIZED SERVICE PROVIDERS, your Acer office may have a DIFFERENT part number code to those given in the FRU list of this printed Service Guide. You MUST use the list provided by your regional Acer office to order FRU parts for repair and service of customer machines.

### **Chapter 1 System Specifications 1**

| Features                                           | 1   |
|----------------------------------------------------|-----|
| Block Diagram                                      | . 6 |
| VeritonS80G/S488G/S480Front Panel                  | .7  |
| VeritonS480G/S488G/S480 Rear Panel                 | 8   |
| Hardware Specifications and Configurations         | . 9 |
| Power Management Function (ACPI support function)1 | 16  |

### Chapter 2 System Utilities 17

| 8   |
|-----|
| 0   |
| ! 1 |
| 3   |
| 4   |
| 5   |
| 7   |
| 8   |
| 9   |
| 0   |
| 1   |
| 2   |
| 3   |
|     |

### Chapter 3 Machine Disassembly and Replacement 34

| General Information                     |                       | 5 |
|-----------------------------------------|-----------------------|---|
| Disassembly Procedure                   |                       | 6 |
| Veriton S 4 8 0 G / S 4 8 8 G / S 4 8 0 | Disassembly Procedure | 7 |

#### Chapter 4 Troubleshooting 50

### **Chapter 5 Jumper and Connector Information 51**

| Jump      | er S  | Setting                          | <br> | . 5 | 1 |
|-----------|-------|----------------------------------|------|-----|---|
| Chapter 6 | FRU   | (Field Replaceable Unit) List 57 |      |     |   |
| Expl      | o d e | ed Diagram                       | <br> | . 5 | 8 |
| Chapter 7 | Intel | Raid 59                          |      |     |   |
| Inte      | e I F | Raid                             | <br> | 5   | 9 |

## System Specifications

### **Features**

### **Operating System**

- D Microsoft Windows Vista Home Basic SP1
- □ Microsoft Windows Vista Business SP1(32bit)
- □ Microsoft Windows Vista Business SP1(64bit)
- □ Microsoft Windows XP Professional SP3
- Linpus Linux X Window mode
- □ FreeDOS
- □ Microsoft Windows Vista Home Premium SP1(32bit)(Only for Extensa)

#### Processor

- Socket Type: Intel® Socket T LGA 775 pin
- Processor Type:
   CPUs which compliant with Intel FSB 800/1066/1333 MHz CPUs

### Chipset

□ Intel G43 + ICH10R

### PCB

- □ Form Factor: Micro ATX
- Dimension/Layer: 244mm x244mm

#### Memory

- □ Memory Type: DDR3 1066/800
- □ Support single channel 64 bit mode with maximum memory size up to 8GB
- □ Support un-buffered DIMM (ICH10R)
- DIMM Slot: 6
- Memory Max: 1GB to8GB DDR3 memory technologies
- □ Capacity: Up to 2GB per DIMM with maximum memory size up to 8GB

### PCI

- PCI Express Slot Type: x16
  - D PCI Express x16 Slot Quantity: 1
- PCI Express Slot Type: x1
  - D PCI Express x1 Slot Quantity: 1
- PCI Slot Type: PCI 2.25V
  - □ Quantity: 2

#### FDD

- Slot Quantity: 1
- Design Criteria:
  - □ Should support 1.44MB/3 mode 3.5" Devices

### SATA

- Slot Type: SATA slot
- □ Slot Quantity: 6
- □ Storage Type support:
  - □ HDD/CD-ROM/CD-RW/DVD-ROM/DVD-RW/DVD+RW/DVD Dual/DVD

SuperMultiPlus/Blu-Ray ODD

#### Audio

- Audio Type: HD audio codec
- □ Audio Channel: 5.1 channel
- □ Audio Controller /Codec: ALC662-VC 5.1CH
- □ Connectors support:
  - □ Rear 3 jack follow HD audio definition,
  - Audio jacks color coding: should meet Microsoft Windows Logo Program Device Requirements: Audio-0002
  - □ 1 S/PDIF-out header (1\*4)
  - □ 1 front panel audio header (2\*5)
  - □ S/N ratio: 90 dB at rear output jack

### LAN

- MAC Controller: ICH10R
- □ Should be worked under 10M/100M/1000Mbs environment
- □ PHY: Proposed by ODM (Marvel 88E8071)

#### USB

- Controller Type: ICH10R
- D Ports Quantity: 12
  - □ 6 port for real panel
  - □ On-board: 3 2\*5 headers
    - 4 ports for front daughter board(2ports for Extensa)
    - 2 ports for internal card reader
  - Connector Pin: standard Intel FPIO pin definition
- Data transfer rate support:
  - □ USB 2.0/1.1
- Design Criteria:
  - □ Should meet Acer USB drop criteria

#### BIOS

- D BIOS Type: AMI Kernel with Gateway skin
- □ Size: 4Mb/8MB
- □ Note:
  - Boot ROM should be included (PXE function should be built in with default and RPL function is optional by service BIOS)
  - BIOS shall auto detect FDD to avoid checksum error when boot

#### I/O Connector

□ Controller: Super I/O ITE8720

### **Rear I/O Connector**

- □ 1 PS/2 Keyboard port,
- □ 1 PS/2 Mouse port,

- □ 1 Serial port
- □ 1 D-Sub VGA port
- □ 1 DVI-D port
- □ 1 RJ45 LAN port,
- □ 6 USB ports
- □ 1 1394 port
- □ 5.1 channel phone jack (3 audio jacks)

#### **On-board connectors**

- I CPU socket
- □ 4 DDR-3 memory sockets
- □ 1 PCI Express x16 slot
- I PCI Express x 1 slots
- □ 2 PCI slots
- □ 6 SATAII connectors(Need to confirm no interfere with gfx card)
- 3 2\*5 pin Intel FPIO specification USB pin connectors (follow Intel FPIO standard Specification)
- □ 1 2\*5 pin Intel FPIO spec. Microphone In/ Headphone Out pin connectors
- □ 1 SPDIF out header x2
- □ 1 4 pin CPU/SYS Fan connector
- 1 3 pin System FAN connector with linear circuit
- □ 1 24pin + 4pin ATX interface PS3/PS2 SPS connector
- □ 1 2\*7 pin front panel I/O header
- □ 1 Jumper for clear CMOS
- □ 1 2pin OBR header
- □ 1 on board buzzer
- 2 reserved 2pin GPIO connector
- □ 1 2\*10pin TPM header
- □ 1 Serial port header (COM2)

- □ 1 2pin Intrusion Alarm connector
- □ 1 LPT 2\*13pin header
- □ 1 2\*4 pin internal speaker header
- □ Color management for on board connecter

#### **Power Supply**

- Power Supply Mounting Features
  - □ Chassis accepts ATX-style power supply
  - □ Chasses accepts PS2, PS3 style power supply
  - □ Features for internal mounting tab
  - Location of 4 external mounting holes
- Power Supply Electrical Design Feature
  - □ 300W/250W in stable mode (Acer Assign System Power Unit)
  - Voltage design should be covered +5V, +3.3V, +12V, +5VSB, -12V (attention to 12V output capability)
  - Demand for both PFC/Non-PFC solutions (two different quotations are needed)
  - □ Minimum 4 Serial ATA power connector solution should be included (by default)
  - □ Minimum 1 big4-pin power connector included
  - □ Minimum 1 small 4-pin power connector included
  - □ Full Range PSU
  - □ PS2 style

# **Block Diagram**

### **Block Diagram**

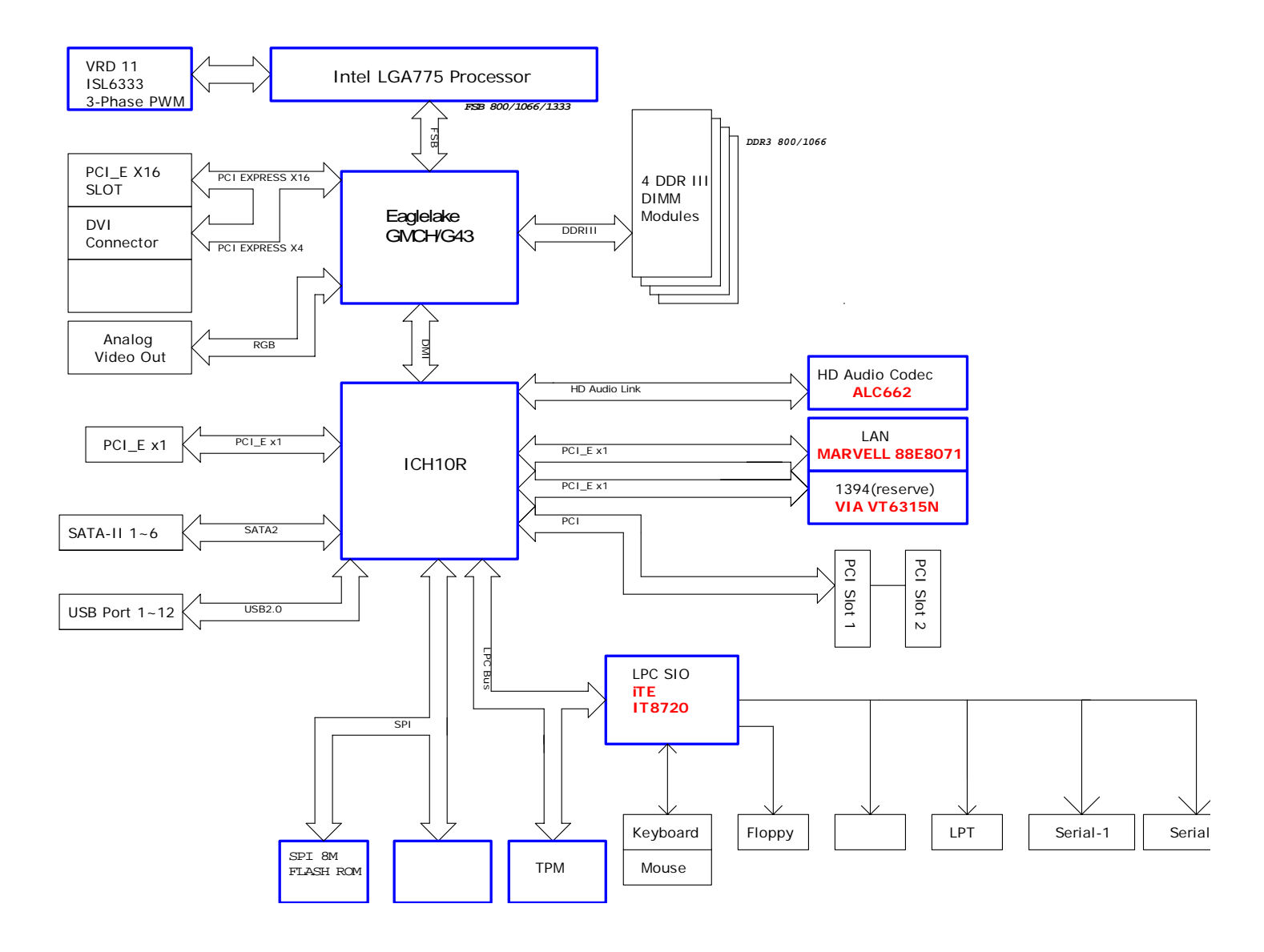

# Veriton S480G/S488G/S480 Front Panel

The computer's front panel consists of the following:

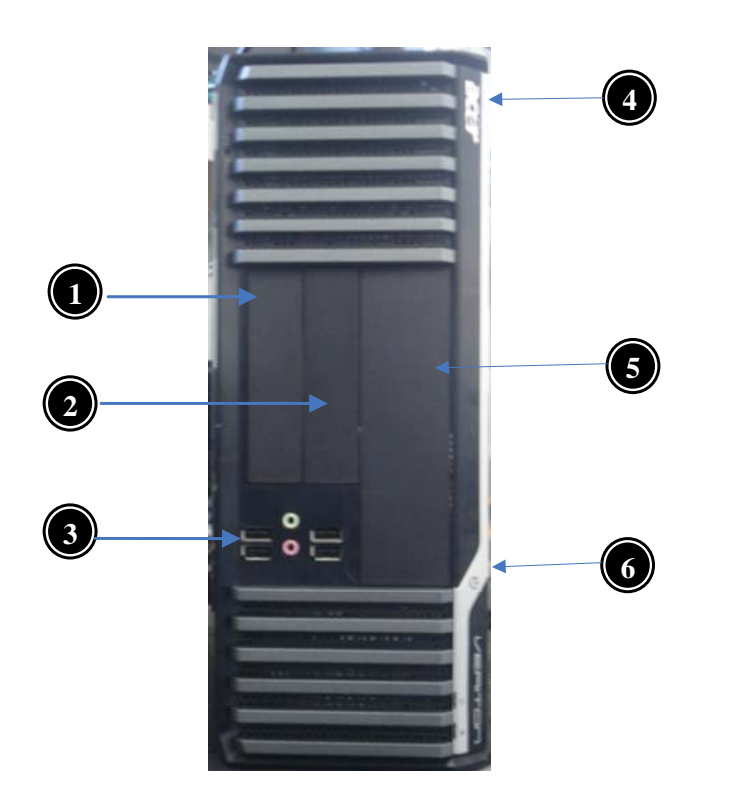

| Label | Description              |
|-------|--------------------------|
| 1     | Card reader              |
| 2     | FDD                      |
| 3     | USB and audio jack ports |
| 4     | Acer Logo                |
| 5     | Optical drive            |
| 6     | Power Button             |

# Veriton S480G/S488G/S480 Rear Panel

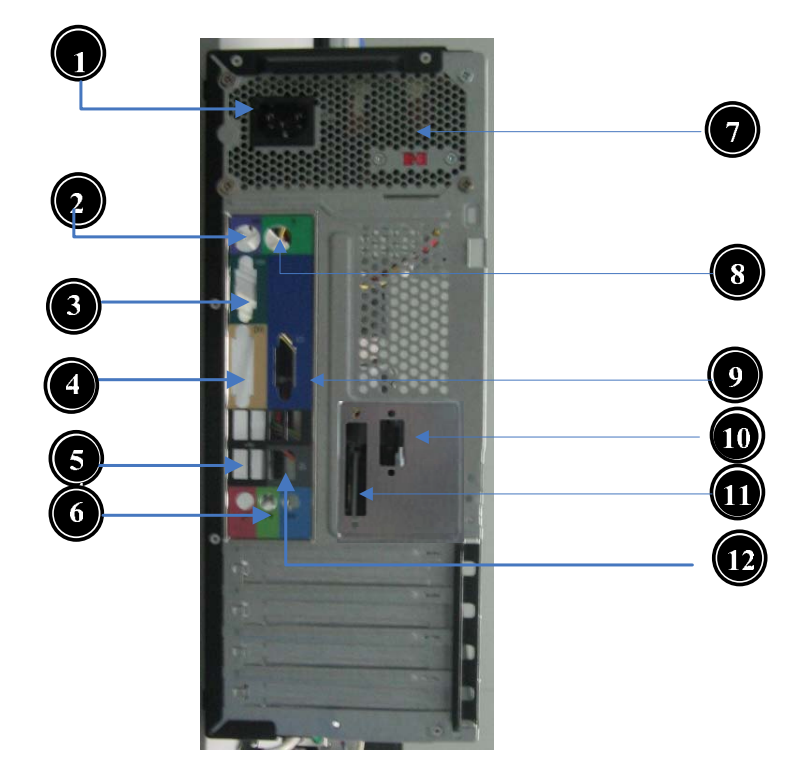

| Label | Description             | Label | Description          |
|-------|-------------------------|-------|----------------------|
| 1     | Power card socket       | 7     | Fan aperture         |
| 2     | PS/2 keyboard connecter | 8     | PS/2 mouse connecter |
| 3     | Serial port             | 9     | D-Sub port           |
| 4     | DVI-D port              | 10    | COM2 port            |
| 5     | USB 2.0 connector       | 11    | Print port           |
| 6     | Audio connector         | 12    | LAN connector        |

# Hardware Specifications and Configurations

### Processor

| ltem              | Specification                                   |
|-------------------|-------------------------------------------------|
| Туре              | Intel Socket T LGA 775 pin                      |
| Socket            | LGA 775 pin                                     |
| FSB               | 800/1066/1333 MHz                               |
| Minimum operating | 0 MHz (If Stop CPU Clock in Sleep State in BIOS |
| speed             | Setup is set to Enabled.)                       |

### BIOS

| Item                       | Specification                                                            |
|----------------------------|--------------------------------------------------------------------------|
| BIOS code programmer       | AMI Kernel with Gateway skin                                             |
| BIOS version               | P01-A0                                                                   |
| BIOS ROM type              | SPI Flash                                                                |
| BIOS ROM size              | 4Mb/8MB                                                                  |
| Support protocol           | SMBIOS(DMI)2.4/DMI2.0                                                    |
| Device Boot Support        | <ul> <li>1st priority: SATA HDD</li> <li>2nd priority: CD-ROM</li> </ul> |
|                            | - 3rd priority: FDD                                                      |
|                            | - 4th priority: LAN                                                      |
|                            | - 5th priority: USB device                                               |
| Support to LS-120 drive    | YES                                                                      |
| Support to BIOS boot block | YES                                                                      |
| feature                    |                                                                          |

## **BIOS Hotkey List**

| Hotkey | Function                 | Description                                                    |
|--------|--------------------------|----------------------------------------------------------------|
| Del    | Enter BIOS Setup Utility | Press while the system is booting to enter BIOS Setup Utility. |

## Main Board Major Chips

| ltem                 | Specification                                 |
|----------------------|-----------------------------------------------|
| North Bridge         | Intel G43                                     |
| South Bridge         | ICH 10R                                       |
| APG controller       | Intel G43                                     |
| Super I/O controller | ITE 8720                                      |
| Audio controller     | Realtek HD audio codec ALC662-VC HD codec 5.1 |
| LAN controller       | Marvel 88E8071                                |
| HDD controller       | ICH 10R                                       |
| Keyboard controller  | ITE 8720                                      |

## **Memory Combinations**

| Slot                            | Memory   | Total Memory |
|---------------------------------|----------|--------------|
| Slot 1                          | 1GB, 2GB | 1GB ~2GB     |
| Slot 2                          | 1GB, 2GB | 1GB ~2GB     |
| Slot 3                          | 1GB, 2GB | 1GB ~2GB     |
| Slot 4                          | 1GB, 2GB | 1GB ~2GB     |
| Maximum System Memory Supported |          | 1GB ~8GB     |

## System Memory

| ltem                             | Specification                         |
|----------------------------------|---------------------------------------|
| Memory slot number               | 4slot                                 |
| Support Memory size per socket   | 1GB/2GB                               |
| Support memory type              | DDR3                                  |
| Support memory interface         | DDR3 1066/800MHz                      |
| Support memory voltage           | 1.5V                                  |
| Support memory module package    | 240-pin DDR3                          |
| Support to parity check feature  | Yes                                   |
| Support to error correction code | No                                    |
| (ECC) feature                    |                                       |
| Memory module combinations       | You can install memory modules in any |
|                                  | combination as long as they match the |
|                                  | above specifications.                 |

### **Audio Interface**

| ltem                   | Specification                                                                                                    |
|------------------------|----------------------------------------------------------------------------------------------------|
| Audio controller       | Intel ICH 10R                                                                                                    |
| Audio controller type  | ALC662-VC HD                                                                                                    |
| Audio channel          | codec 5.1                                                                                                    |
| Audio function control | Enable/disable by BIOS Setup                                                                                                    |
| Mono or stereo         | Stereo                                                                                                    |
| Compatibility          | Sound Blaster Pro/16 compatible<br>Mixed digital and analog high<br>performance chip Enhanced stereo<br>full duplex operation High<br>performance audio accelerator and<br>AC'97 support Full native DOS<br>games compatibility Virtual FM<br>enhances audio experience through<br>real-time FM-to-Wavetable<br>conversionMPU-401 (UART mode)<br>interface for Wavetable synthesizers<br>and MIDI devices Integrated dual<br>game port Meets AC'97and WHQL |
| Music synthesizer      | Yes, internal FM synthesizer                                                                                                    |
| Sampling rate          | 48 KHz (max.)                                                                                                    |
| MPU-401 UART support   | Yes                                                                                                    |
| Microphone jack        | Supported                                                                                                    |
| Headphone jack         | Supported                                                                                                    |

### **SATA Interface**

| Item                         | Specification |
|------------------------------|---------------|
| SATA controller              | Intel ICH 10R |
| SATA controller resident bus | PCI bus       |
| Number of SATA channel       | SATA X 6      |
| Support bootable CD-ROM      | YES           |

### **USB** Port

| ltem                    | Specification                           |
|-------------------------|-----------------------------------------|
| Universal HCI           | USB 2.0/1.1                             |
| USB Class               | Support legacy keyboard for legacy mode |
| USB Connectors Quantity | 6 back panel ports                      |
|                         | 4 ports for front daughter board        |
|                         | 2 ports for 3.5" card reader module     |

## **Environmental Requirements**

| ltem                  | Specification                                                                                                    |
|-----------------------|----------------------------------------------------------------------------------------------------|
| Temperature           |                                                                                                    |
| Operating             | +5°C ~ +35°C                                                                                                    |
| Non-operating         | -20 ~ +60°C (Storage package)                                                                                                    |
| Humidity<br>Operating | 15% to 80% RH                                                                                                    |
| Non-operating         | 10% to 90% RH                                                                                                    |
| Vibration             |                                                                                                    |
| Operating (unpacked)  | 5 ~ 500 Hz: 2.20g RMS random, 10 minutes per axis in<br>all 3 axes<br>5 ~500 Hz: 1.09g RMS random, 1 hour per axis in all 3<br>axes |

### **Power Management**

| Devices               | S1       | S3       | S4       | S5       |
|-----------------------|----------|----------|----------|----------|
| Power Button          | V        | V        | V        | V        |
| USB<br>Keyboard/Mouse | V        | V        | N/A      | N/A      |
| PME                   | Disabled | Disabled | Disabled | Disabled |
| RCT                   | Disabled | Disabled | Disabled | Disabled |
| WOR                   | Disabled | Disabled | Disabled | Disabled |

Devices wake up from S3 should be less than

Devices wake up from S5 should be less than 10 seconds

## Power Management Function(ACPI support function)

### **Device Standby Mode**

- Independent power management timer for hard disk drive devices(0-15 minutes,time step=1minute).
- Hard Disk drive goes into Standby mode(for ATA standard interface).
- Disable V-sync to control the VESA DPMS monitor.
- Resume method:device activated (keyboard for DOS, keyboard &mouse for Windows.
- Resume recovery time 3-5sec.

### **Global Standby Mode**

- Global power management timer(2-120minutes,time step=10minute).
- Hard disk drive goes into Standby mode(for ATA standard interface).
- Disable H-sync and V-sync signals to control the VESA DPMS monitor.
- Resume method: Resume to original state by pushing external switch Button,modem ring in,keyboard an mouse for APM mode.
- Resume recovery time :7-10sec

### Suspend Mode

- Independent power management timer(2-120minutes,time step=10minute)or pushing extern switch button.
- CPU goes into SMM
- CPU asserts STPCLK# and goes into the Stop Grant State.
- LED on panel turns amber colour.
- Hard disk drive goes into SLEEP mode (for ATA standard interface).
- Disable H-sync and V-sync signals to control the VESA DPMS monitor.
- Ultra I/O and VGA chip go into power saving mode.
- Resume method: Resume to original state by pushing external switch Button,modem ring in,keyboard an mouse for APM mode
- Return to original state by pushing external switch button, modem ring in and USB keyboard for ACPI mode.

### ACPI

- ACPI specification 1.0b
- S0,S1,S2 and S5 sleep state support.
- On board device power management support.
- On board device configuration support.

## **System Utilities**

The manufacturer or the dealer already configures most systems. There is no need to run Setup when starting the computer unless you get a Run Setup message.

The Setup program loads configuration values into the battery-backed nonvolatile memory called CMOS RAM.

This memory area is not part of the system RAM.

**NOTE:** If you repeatedly receive Run Setup messages, the battery may be bad/flat. In this case, the system cannot retain configuration values in CMOS.

Before you run Setup, make sure that you have saved all open files. The system reboots immediately after you exit Setup.

## **Entering Setup**

Power on the computer and the system will start POST (Power On Self Test) process. When the message of "Press DEL to enter SETUP" appears on the screen, press the key of [Delete] to enter the setup menu.

NOTE: If the message disappears before you respond and you still wish to enter Setup, restart the system by turning it OFF and On. You may also restart the system by simultaneously pressing [Ctrl+ Alt+ Delete].

The Setup Utility main menu then appears:

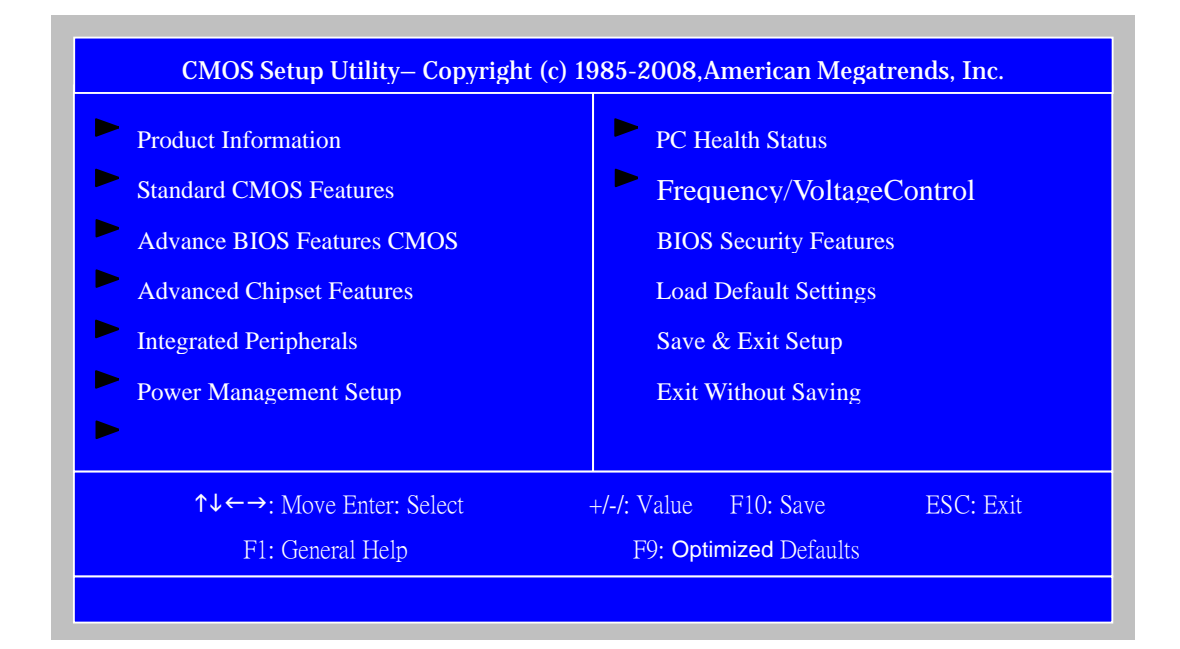

The items in the main menu are explained below:

| Parameter                 | Description                                                                                                    |
|---------------------------|----------------------------------------------------------------------------------------------------|
| Production Information    | This page shows the relevant information of the main board                                                                                        |
| Standard CMOS Features    | This setup page includes all the items in standard compatible BIOS                                                                                |
| Advance BIOS Features     | This setup page includes all the items of Award special enhanced features                                                                         |
| Advance Chipset Features  | This setup page includes all advanced chipset features                                                                                            |
| Integrated Peripherals    | This setup page includes all onboard peripherals                                                                                                  |
| Power Management Setup    | This setup page includes all the items of Green function features                                                                                 |
| PC Health Status          | This setup page is the System auto detect<br>Temperature, voltage, and fan speed                                                                  |
| Frequency/Voltage Control | This setup page is the System Frequency/Voltage setup                                                                                             |
| BIOS Security Features    | Change, set or disable password. It allows you to limit access to the System                                                                      |
| Load Optimized Defaults   | Load Optimized Settings Default Settings indicates the value of the system parameters which the system would be in best performance configuration |
| Save & Exit Setup         | Save CMOS value settings to CMOS and exit setup                                                                                                   |
| Exit Without Saving       | Abandon all CMOS value changes and exit setup                                                                                                    |

# **Product Information**

The screen below appears if you select Product Information from the main menu: The Product Information menu contains general data about the system, such as the product name, serial number, BIOS version, etc. This information is necessary for troubleshooting (maybe required when asking for technical support).

| Processor Type<br>Inter(R) Core(TM)2 Ouad | :<br>CPU O9300 @ 2.500 | HZ                      | Item Help                              |
|-------------------------------------------|------------------------|-------------------------|----------------------------------------|
| Proscessor speed                          | 2.5GHZ                 |                         |                                        |
| System Memory                             | 4.96MHZ                |                         |                                        |
| System Manufacture                        | :Acer                  |                         |                                        |
| Product Name                              | : Veriton M480         |                         |                                        |
| System Serial Number                      |                        |                         |                                        |
| System BIOS Version                       | :P01-A0                |                         |                                        |
| BIOS Release Date                         | : 04/10/2009           |                         |                                        |
| Asset Tag Number                          |                        |                         |                                        |
| <b>↑↓← →</b> : Move Ei<br>F1: General     | nter: Select<br>Help   | +/-/: Value<br>F9: Opti | F10: Save ESC: Exit<br>imized Defaults |

| Parameter            | Description                              |
|----------------------|------------------------------------------|
| Processor Type       | This item lists the Processor Type       |
| Processor speed      | This item lists the Processor speed      |
| System Memory        | This item lists the System Memory        |
| System Manufacturer  | This item lists the System Manufacturer  |
| Product Name         | This item lists the system BIOS version  |
| System Serial Number | This item lists the system serial number |
| System BIOS Version  | This item lists the system BIOS version  |
| BIOS Release Date    | This item lists the BIOS release date    |

# Standard CMOS Setup

Select standard CMOS features from the main menu to configure some basic parameters in your system the following screen shows the standard CMOS features menu:

| System Date | [Fri 01/30/2009]    | Item Help                   |
|-------------|---------------------|-----------------------------|
| System Time | [16:11:21]          |                             |
| Floppy A    | [1.44 MB 3 1/2"]    |                             |
| ACPI Port 1 | [Hard Disk]         | [SHIET TAB] to select       |
| ACPI Port 2 | [ATAPI CDROM]       | A field                     |
| ACPI Port 3 | [Hard Disk]         | A field .                   |
| ACPI Port 4 | [Not Detected]      | Use [+] or [-] to configure |
| ACPI Port 5 | [Not Detected]      | system Time.                |
| ACPI Port 6 | [ATAPI CDROM]       |                             |
| lolt on     | [All, But Keyboard] |                             |
|             |                     |                             |
|             |                     |                             |

| Parameter   | Description                 | Options                                  |
|-------------|-----------------------------|------------------------------------------|
| System Date | To set the date following   | Week: From [Sun.] to [Sat.]. determined  |
|             | the                         | by BIOS and is display only              |
|             | weekday-month-date-year     | Day: from [1] to [31] (or the maximum    |
|             | format                      | allowed in the month.                    |
|             |                             | Year: from 1999 to 2099                  |
| System Time | To set the time following   | The items format is [hour]               |
|             | the hour-minute-second      | [minute][second]. The time is calculated |
|             | format                      | base on the 24-hour timer clock.         |
| Halt On     | This item enables use to    | All Errors                               |
|             | select the situation if the | No Errors                                |
|             | BIOS stops the POST         | All, But Keyboard                        |
|             | process and the             | All, But Diskette                        |
|             | notification                | All, But Disk/Key                        |

# **Advanced Setup**

The following screen shows the Advanced Setup:

| CMOS Setup Utility Copyright (c) 1985-2008, American Megatrends, Inc.<br>Advanced BIOS Features                                                                                                    |                                                                                                    |                                                                                                    |  |  |
|----------------------------------------------------------------------------------------------------|----------------------------------------------------------------------------------------------------|----------------------------------------------------------------------------------------------------|--|--|
| Quick Boot<br>Quiet Boot<br>Ist Boot Device<br>2nd Boot Device<br>3rd Boot Device<br>4th Boot Device<br>Hard Disk Drive Priority<br>Optical Disk Device Priori<br>Removable Device Priori<br>Boot up Num-Lock<br>BIOS Write Protect<br>USB Beep Message | Enabled<br>Enabled<br>[Raid ST3320813AS]<br>[CD&DVD:P1-ATAPI DV]<br>[USB:Generic USB SD ]<br>[LAN]<br>[Press Enter]<br>ty [Press Enter]<br>y [Press Enter]<br>On<br>Disabled<br>Disabled | Item Help Allows BIOS to skip certain tests while Booting .This will decrease the time needed to boot the system. |  |  |
| <b>↑↓←→</b> : Move<br>F1: General F                                                                                                    | Enter: Select +/-/: Va<br>Help F9: O                                                                                                    | lue F10: Save ESC: Exit<br>ptimized Defaults                                                                      |  |  |

| Parameter           | Description                                 | Options    |
|---------------------|---------------------------------------------|------------|
| Quick Boot          | Allows BIOS to skip certain tests while     | [Enabled], |
|                     | booting. This will decrease the time needed | [Disabled] |
|                     | to boot the system                          |            |
| 1 st Boot Device    | The item allows you to see the sequence of  |            |
| 2 nd Boot Device    | boot device where BIOS attempts to load     |            |
| 3 rd Boot Device    | the disk operation system.                  |            |
| 4 th Boot Device    |                                             |            |
| Hard Disk Drive     | Specifies the boot device. Priority         |            |
| Priority            | sequence from available Hard Drives         |            |
| Removable Device    |                                             |            |
| Priority            |                                             |            |
| Boot up Num-Lock On | Select Power-on state for Numlock           | On,Off     |
| USB Beep Message    | Enables the beep during USB device          | [Enabled], |
|                     | enumeration                                 | [Disabled] |

# Advanced Chipset Setup

| CMOS Setup Utility Copyright (c) 1985-2008, American Megatrends, Inc<br>Advanced Chipset Features                                            |                                                                           |                                                         |  |
|----------------------------------------------------------------------------------------------------|---------------------------------------------------------------------------|---------------------------------------------------------|--|
| Intel EIST<br>Intel XD Bit<br>Intel VT<br>Memory Hole Remapping<br>Primary Video<br>Video Memory Size<br>DUMT Mode<br>DUMT/Fixed Memory Size | Enabled<br>Enabled<br>Enabled<br>Auto<br>[32MB]<br>[DUMT Mode]<br>[256MB] | Item Help<br>Disable: Disable GV3<br>Enable: Enable GV3 |  |
| ↑↓←→: Move Enter: Select<br>F1: General Help                                                                                                 | t +/-/: Value<br>F9: Load                                                 | F10: Save ESC: Exit<br>I Default Settings               |  |

| Parameter     | Description                                  | Options          |
|---------------|----------------------------------------------|------------------|
| Intel EIST    | For Intel platform                           | Disabled/Enabled |
| Intel XD Bit  | For Intel platform                           | Disabled/Enabled |
| Intel VT      | For Intel platform                           | Disabled/Enabled |
| Memory Hole   | You can reserve this area of system memory   | Disabled/Enabled |
| Remapping     | for ISA adapter ROM. When this area is       |                  |
|               | reserved, it cannot be cached. The user      |                  |
|               | information of peripherals that need to use  |                  |
|               | this area of system memory usually discuss   |                  |
|               | their memory requirements.                   |                  |
| Primary Video | Priority for Auto : PCIE -> Onboard -> PCI   | Auto/PCIE/Onbo   |
|               |                                              | ard/PCI          |
| Video Memory  | This item lists the system Video Memory Size |                  |
| Size          |                                              |                  |
| DUMT/Fixed    | This item lists the system DUMT/Fixed        |                  |
| Memory Size   | Memory Size                                  |                  |

| CMOS Setup Utility – Copyright (c) 1985-2008, American Megatrends, Inc.<br>Integrated Peripherals                                                                                                    |                                                                                                    |                                    |  |  |
|----------------------------------------------------------------------------------------------------|----------------------------------------------------------------------------------------------------|------------------------------------|--|--|
| Onboard SATA Mode<br>Onboard USB Controller                                                                                                    | [RAID]<br>[Enabled]                                                                                                    | Item Help                          |  |  |
| Legacy USB Support<br>USB Storage Emulation<br>Onboard Graphics Controller<br>Onboard Audio Controller<br>Onboard LAN Controller<br>Onboard LAN Option ROM<br>Onboard Floppy Controller<br>Serial Port1 Address<br>Serial Port2 Address<br>Serial Port2 Mode<br>Parallel Port Address<br>Parallel Port Mode<br>Parallel Port IRQ | [Enabled]<br>[Auto]<br>[Enabled]<br>[Enabled]<br>[Disabled]<br>[Enabled]<br>[3F8/IRQ4]<br>[2F8/IRQ3]<br>[Normal]<br>[378]<br>[Normal]<br>[IRQ7] | Options<br>[Disabled]<br>[Enabled] |  |  |
| ↑↓←→: Move Ente                                                                                                    | er: Select +/-/: Value                                                                                                    | F10: Save ESC: Exit                |  |  |
| F1: General Help F9: Optimized Defaults                                                                                                    |                                                                                                    |                                    |  |  |

| Parameter                 | Description                         | Options          |
|---------------------------|-------------------------------------|------------------|
| Onboard SATA Mode         | This item is only available when    | Disabled/Enabled |
|                           | onboard SATA controller is enabled  |                  |
| Onboard USB Controller    | Always enabled USB keyboard         | Disabled/Enabled |
|                           | during POST no matter what option   |                  |
|                           | is set                              |                  |
| Legacy USB Support        | This item is only available when on | Disabled/Enabled |
|                           | board USB controller is enabled     |                  |
| Onboard Audio Controller  | Always enabled Audio POST no        | Disabled/Enabled |
|                           | matter what option is set           |                  |
| Onboard LAN Controller    | Always enabled Audio POST no        | Disabled/Enabled |
|                           | matter what option is set           |                  |
| Onboard LAN Option ROM    | This item is only available when    | Disabled/Enabled |
|                           | onboard LAN controller is enabled   |                  |
| Onboard Floppy Controller | Always enabled FloppyOST no         | Disabled/Enabled |
|                           | matter what option is set           |                  |
| Serial Port1 Address      | Allows BIOS to select serial port1  | Disabled /       |
|                           | base addresses                      | 3F8/IRQ4 /       |
|                           |                                     | 2F8/IRQ3 /       |
|                           |                                     | 3E8/IRQ4 /       |
|                           |                                     | 2E8/IRQ3         |
| Serial Port2 Address      | Allows BIOS to select serial port1  | Disabled /       |
|                           | base addresses                      | 3F8/IRQ4 /       |
|                           |                                     | 2F8/IRQ3 /       |
|                           |                                     | 3E8/IRQ4 /       |
|                           |                                     | 2E8/IRQ3         |
| Serial Port2 Mode         | Allows BIOS to select serial port1  | Normal/IrDA/ASK  |
|                           | base Mode                           | IR               |

## **Power Management**

The Power Management menu lets you configure your system to most effectively save energy while operating in a manner consistent with your own style of computer use. The following screen shows the Power Management parameters and their default settings:

| CMOS Setup Utility– Copyright (c) 1985-2008,American Megatrends, Inc<br>Power Management Setup                                                                                             |                                                                                               |                                                                                                    |  |
|----------------------------------------------------------------------------------------------------|-----------------------------------------------------------------------------------------------|----------------------------------------------------------------------------------------------------|--|
| ACPI Aware O/S<br>ACPI Suspend Mode                                                                                                    | [Yes]<br>[S3 (STR)]                                                                           | Item Help                                                                                                    |  |
| Power On by RTC Alarm<br>Power On by PCIE Devices<br>Power On by PCI Devices<br>Power On by Modem Ring<br>Wake Up by PS/2 KB/Mouse<br>Wake Up by USB KB//Mouse<br>Restore On AC Power Loss | [Disabled]<br>Enabled]]<br>[Enabled]]<br>[Enabled]]<br>[Enabled]<br>[Enabled]<br>[Last State] | Yes/ No<br>ACPI support for<br>Operating System.<br>Yes: If OS supports ACPI.<br>No: If OS does not support ACPI. |  |
| ↑↓←→: Move Enter: Select<br>F1: General Help                                                                                                    | +/-/: Value<br>F9: Opti                                                                       | F10: Save ESC: Exit<br>mized Defaults                                                                             |  |

| Parameter                | Description               | Options          |
|--------------------------|---------------------------|------------------|
| ACPI Aware O/S           | Control wake up event for | No/Yes           |
| ACPI Suspend Mode        | S1/S3/S4/S5               | S1(POS)/S3 (STR) |
| Power On by RTC Alarm    |                           | Disabled/Enabled |
| Power On by Modem Ring   |                           | Disabled/Enabled |
| Power On by PCIE Devices |                           | Disabled/Enabled |
| Power On by PCI Devices  |                           | Disabled/Enabled |
| Wake Up by PS/2 KB/Mouse | Control wake up event for | Disabled/Enabled |
| Wake Up by USB KB//Mouse | S1/S3                     | Disabled/Enabled |

# **PC Health Status**

| CMOS Setup Utility– Copyright (c) 1985-2008,American Megatrends, Inc.<br>PC Health Status |                                                                               |                                |  |
|-------------------------------------------------------------------------------------------|-------------------------------------------------------------------------------|--------------------------------|--|
| CPU Temperature (PECI Mode)<br>System Temperature<br>CPU Fan Speed                        | : 40°℃/104°F<br>: 45°℃113°F<br>: 1167 RPM                                     | Item Help                      |  |
| System Fan Speed<br>CPU Core<br>+1.1V<br>+3.30V<br>+5.00V<br>+12.0V<br>5VSB               | : N/A<br>: 1.184V<br>: 1.136V<br>: 3.36V<br>: 5.053V<br>: 11.840V<br>: 4.999V | Fan configuration mode setting |  |
| VBAT                                                                                      | : 3.264V                                                                      |                                |  |
| CPU Shutdown Temperature                                                                  | [Disabled]                                                                    |                                |  |
| System Shutdown Temperature                                                               | [Disabled]                                                                    |                                |  |
| Smart Fan                                                                                 | [Enabled]                                                                     |                                |  |
| ↑↓←→: Move Enter: Select                                                                  | +/-/: Value                                                                   | F10: Save ESC: Exit            |  |
| F1: General Help                                                                          | F9: Optir                                                                     | nized Defaults                 |  |

| Parameter                  | Description                        | Options |
|----------------------------|------------------------------------|---------|
| CPU/System Temperature     | Detect CPU Temperature             |         |
|                            | automatically                      |         |
| CPU/SYSTEM FAN Speed (RPM) | Detect CPU/SYSTEM Fan Speed        |         |
|                            | Status automatically               |         |
| CPU Smart FAN Control      | The item displays the system Smart |         |
|                            | Fan Function status. It is always  |         |
|                            | enabled by system.                 |         |

| CMOS Setup Utility– Copyright (c) 1985-2008,American Megatrends, Inc<br>Frequency/Voltage Control |             |                     |  |  |
|---------------------------------------------------------------------------------------------------|-------------|---------------------|--|--|
| Enable Clock to All PCI/PCIE                                                                      | Enabled     | Item Help           |  |  |
| Spread Speer uni                                                                                  | Lilabled    | Options             |  |  |
|                                                                                                   |             | Disabled            |  |  |
|                                                                                                   |             | Enabled             |  |  |
|                                                                                                   |             |                     |  |  |
|                                                                                                   |             |                     |  |  |
|                                                                                                   |             |                     |  |  |
|                                                                                                   |             |                     |  |  |
|                                                                                                   |             |                     |  |  |
| ↑↓←→: Move Enter: Select                                                                          | +/-/: Value | F10: Save ESC: Exit |  |  |
| F1: General Help F9: Optimized Defaults                                                           |             |                     |  |  |

| Parameter       | Description               | Options          |
|-----------------|---------------------------|------------------|
| Spread Spectrum | Always auto detect Spread | Disabled/Enabled |
|                 | Spectrum                  |                  |

# **BIOS Security Features**

| CMOS Setup Utility – Copyright (c) 1985-2008, American Megatrends, Inc.<br>BIOS Security Features |                 |                                |  |  |  |
|---------------------------------------------------------------------------------------------------|-----------------|--------------------------------|--|--|--|
| Supervisor Password                                                                               | : Not installed | Item Help                      |  |  |  |
| User Password                                                                                     | : Not Installed |                                |  |  |  |
| HDD Password                                                                                      | : Not Installed | Install or Change the Password |  |  |  |
| Change Supervisor Password                                                                        | [Press Enter]   |                                |  |  |  |
| Change User Password                                                                              | [Press Enter]   |                                |  |  |  |
| Change HDD Password                                                                               | [Press Enter]   |                                |  |  |  |
| Removable Device Boot                                                                             | [Enabled]       |                                |  |  |  |
| Chassis Opened Warning                                                                            | [Enabled]       |                                |  |  |  |
| Chassis Opened                                                                                    | [Yes]           |                                |  |  |  |
|                                                                                                   |                 |                                |  |  |  |
| ↑↓←→: Move Enter: Select +/-/: Value F10: Save ESC: Exit                                          |                 |                                |  |  |  |
| F1: General Help F9: Optimized Defaults                                                           |                 |                                |  |  |  |

| Parameter         | Description                                  | Options     |
|-------------------|----------------------------------------------|-------------|
| Change Supervisor | This item is only available when             | Press Enter |
| Password          | supervisor password is installed, If clear   |             |
|                   | supervisor password, user password           |             |
|                   | should also be cleared. All setup items will |             |
|                   | be view-only except user password item       |             |
|                   | when login with user password                |             |
# Load Default Settings

This option opens a dialog box that lets you install defaults for all appropriate items in the Setup Utility.

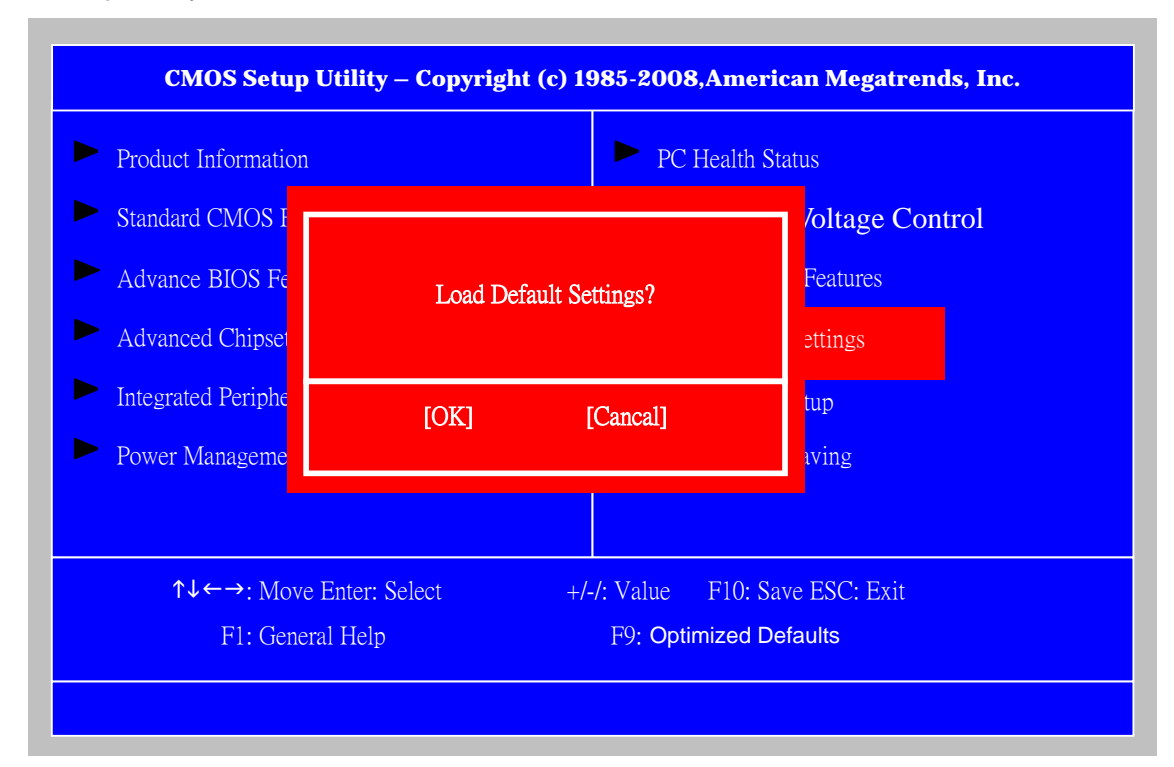

The following table describes the parameters found in this menu:

| Parameter    | Description                                                 | Options |
|--------------|-------------------------------------------------------------|---------|
| Load Default | Select the field loads the factory defaults for BIOS and    |         |
| Settings     | Chipset Features, which the system automatically            |         |
|              | detects. This option opens a dialog box that lets you       |         |
|              | install optimized defaults for all appropriate items in the |         |
|              | Setup Utility.                                              |         |

## Save & Exit Setup

Highlight this item and press <Enter> to save the changes that you have made in the Setup Utility and exit the Setup Utility.

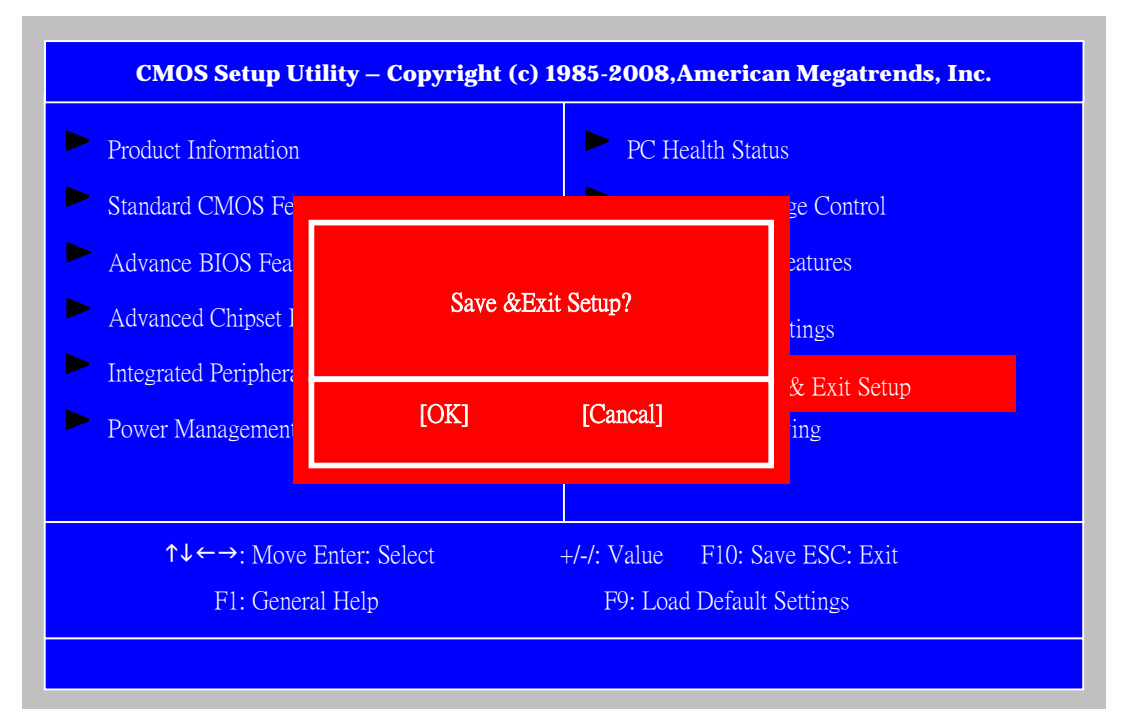

The following table describes the parameters found in this menu:

| Parameter        | Description                                                | Options |
|------------------|------------------------------------------------------------|---------|
| Save &exit setup | Press <enter> to save the changes that have made</enter>   |         |
|                  | in the Setup Utility and exit the Setup Utility.           |         |
|                  | Press <y> to save and Exit or <n> to return to the</n></y> |         |
|                  | main menu.                                                 |         |

# **Exit Without Saving**

Highlight this item and press <Enter> to discard any changes that you have made in the

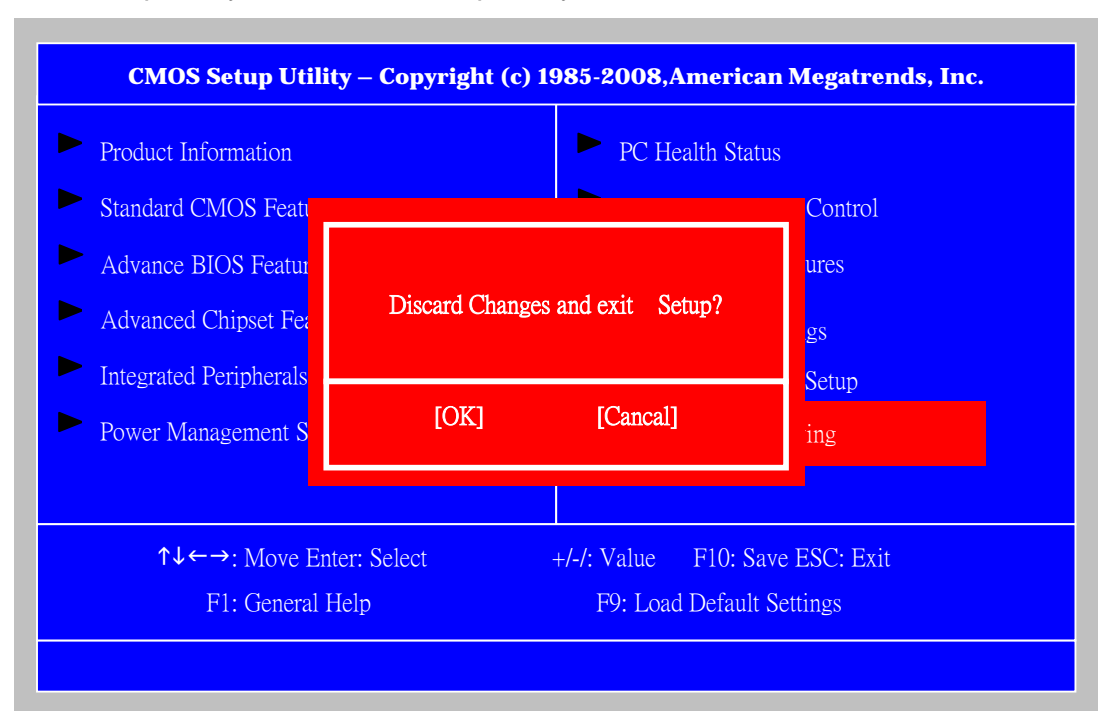

Setup Utility and exit the Setup Utility.

| Parameter           | Description                                      | Options |
|---------------------|--------------------------------------------------|---------|
| Discard changes and | Press <enter> to discard any changes and</enter> |         |
| exit setup          | exit the Setup Utility                           |         |

# **Machine Disassembly and Replacement**

To disassemble the computer, you need the following tools:

Wrist grounding strap and conductive mat for preventing electrostatic discharge. Wire cutter.

Phillips screwdriver (may require different size).

**NOTE:** The screws for the different components vary in size. During the disassembly process, group the screws with the corresponding components to avoid mismatches when putting back the components.

## **General Information**

## **Before You Begin**

Before proceeding with the disassembly procedure, make sure that you do the following:

- 1. Turn off the power to the system and all peripherals.
- 2. 2. Unplug the AC adapter and all power and signal cables from the system

## **Disassembly Procedure**

This section tells you how to disassemble the system when you need to perform system service. Please also refer to the disassembly video, if available.

**CAUTION:** Before you proceed, make sure you have turned off the system and all peripherals connected to it.

## Russian Blue Veriton S480G/S488G/S480 Standard Disassembly Process Bezel

#### **Process:**

1. According to the requirement, paste ATI, OS, CPU, HDMI and marketing label by SKU.

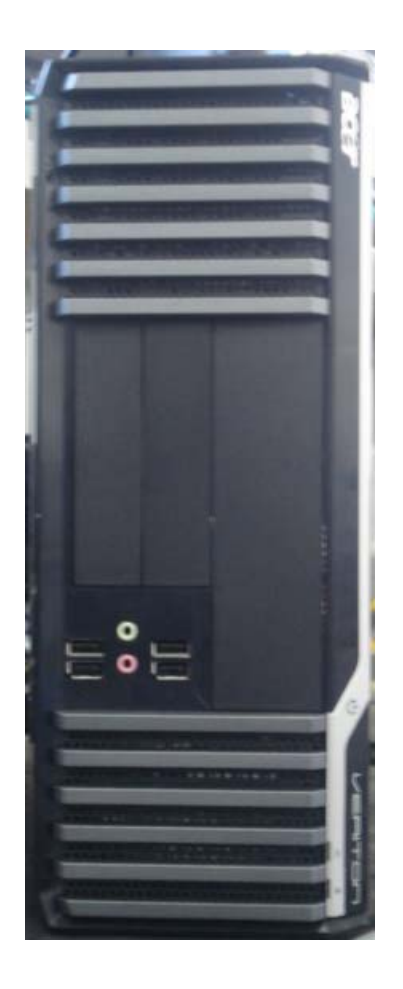

## Remove side cover

## **Process:**

- 1. Put the Computer on the worktable lightly.
- 2. Release left side cover with 3 screws then remove left side cover.

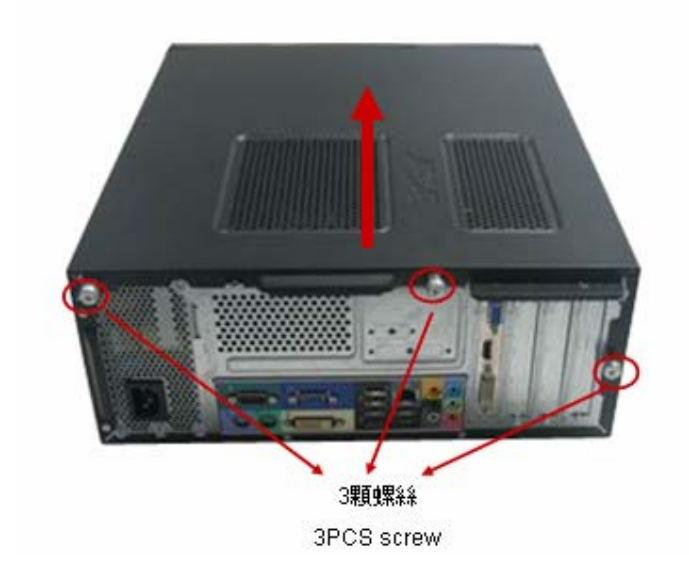

## Remove CPU fan pipe

## Process:

1. Release the CPU fan pipe.

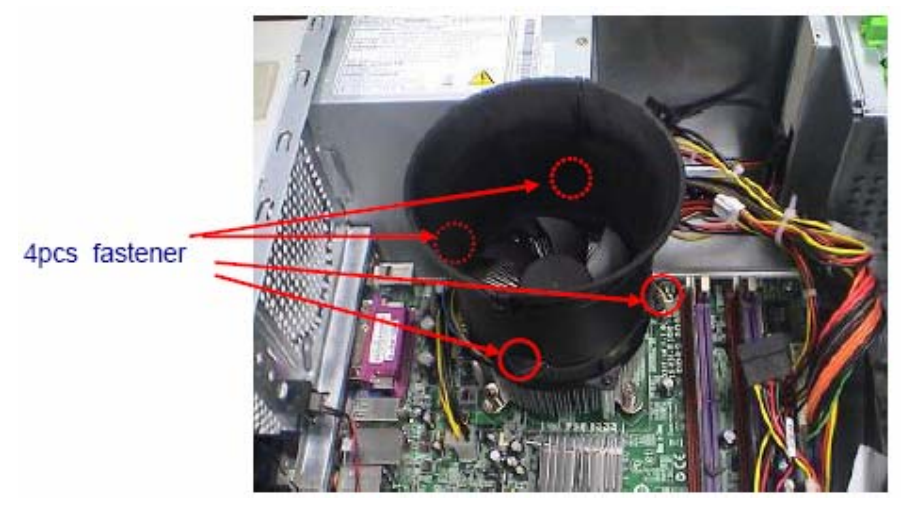

## **Remove Cards**

#### **Process:**

- 1. Release the slot cover tooless
- 2. Remove VGA , TV, Modem Card, the following list is for your reference about the mutual location relation (Optional by SKU).

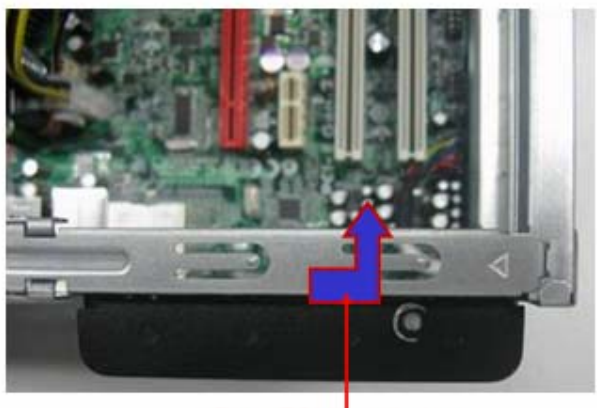

Press PCI toward upper

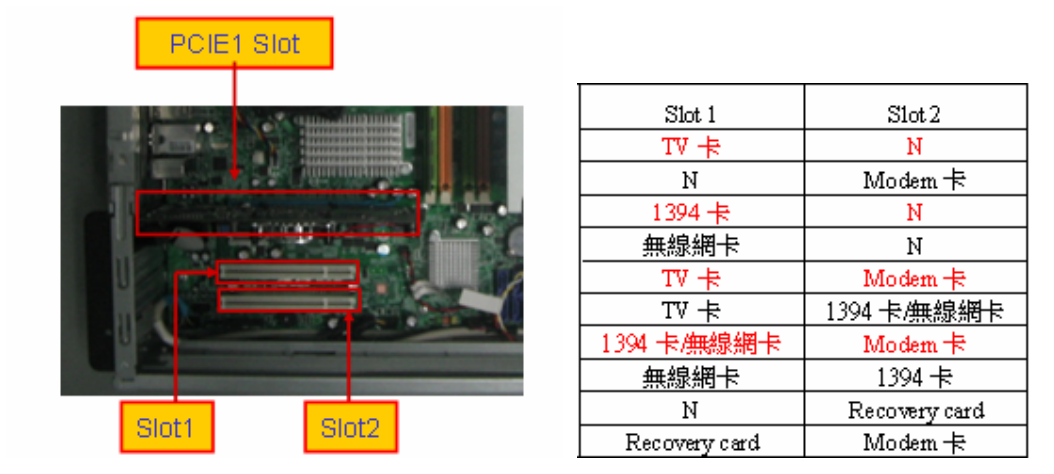

## **Remove HDD Data Cables**

- 1. Remove master HDD data cable from M/B SATA1/SATA3.
- 2. Remove slave ODD data cable from M/B SATA2.

| Port  |           |           |          |        |        |        |
|-------|-----------|-----------|----------|--------|--------|--------|
| Num 🔨 | SATA1     | SATA2     | SATA 3   | SATA 4 | SATA 5 | SATA 6 |
| 1HDD  | V         |           |          |        |        |        |
| 2HDDs | V(Master) |           | V(Slave) |        |        |        |
| 10DD  |           | V         |          |        |        |        |
| 20DDs |           | V(Master) |          | V      |        |        |

## Remove ODD DATA cable

### **Process:**

1. Remove master ODD data/power cable from Master ODD.

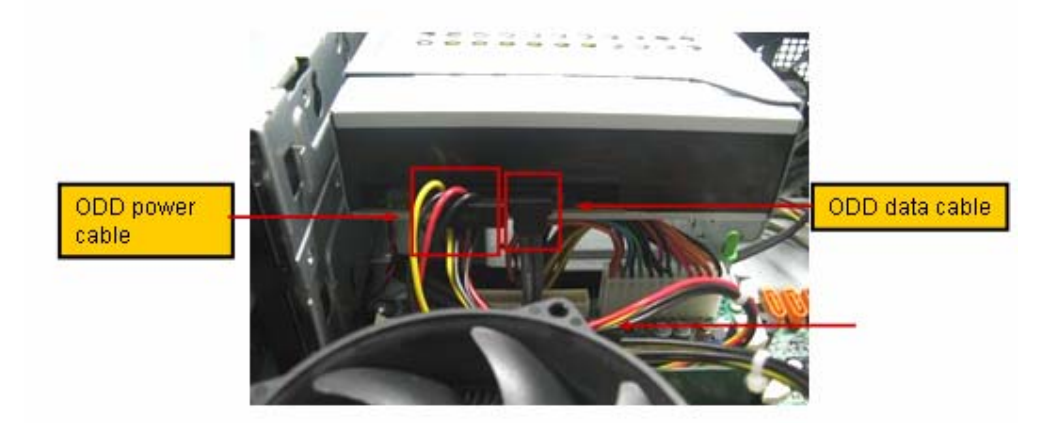

## Remove HDD power cable

- 1. Remove master HDD data cable from master HDD.
- 2. Remove slave HDD data cable from slave HDD

## **Remove Cables**

#### **Process:**

- 1. Remove front panel light cable from "PANEL1" slot of M/B.
- 2. Remove USB1 cable from M/B"F\_ USB3" •
- 3. Remove USB2 cable from M/B"F\_ USB4"  ${\scriptstyle \circ}$
- 4. Remove Card reader cable from M/B"USB2".
- 5. Remove audio cable from the "AUDIO" port on M/B.

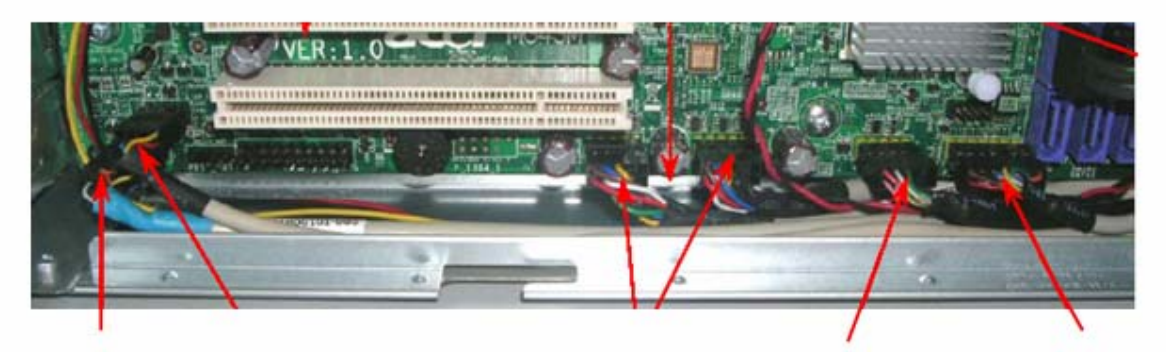

Front audio cable

card reader cable Power switch cable

USB2cable to "F\_USB3" USB1cable to "F\_USB2"

| SKU status      | USB Port1       | USB Port2  | USB Port3  |
|-----------------|-----------------|------------|------------|
| W/I Card Reader | Card Reader USB | USB cable1 | USB cable2 |
| W/O Card Reader |                 | USB cable1 | USB cable2 |

## **Remove HDD**

## **Process:**

- 1. Remove Master HDD from the first HDD location.
- 2. Remove Slave HDD from the second HDD location. (Optional by SKU)

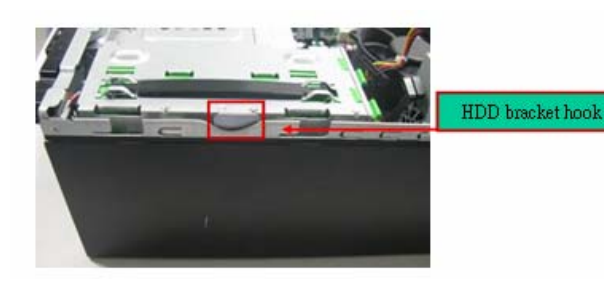

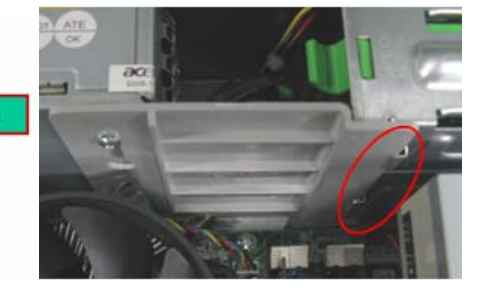

Master HDD

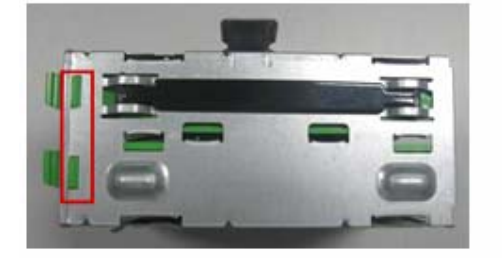

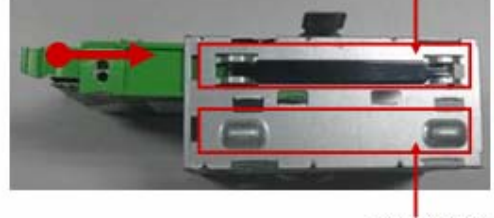

Slave HDD

## **Remove FDD Cable**

#### **Process:**

- 1. Remove FDD digital cable just as pictures (Optional by SKU).
- 2. Plug 4 pins power cord from FDD slot.
- 3. Remove front bezel light cable from PATA power cable

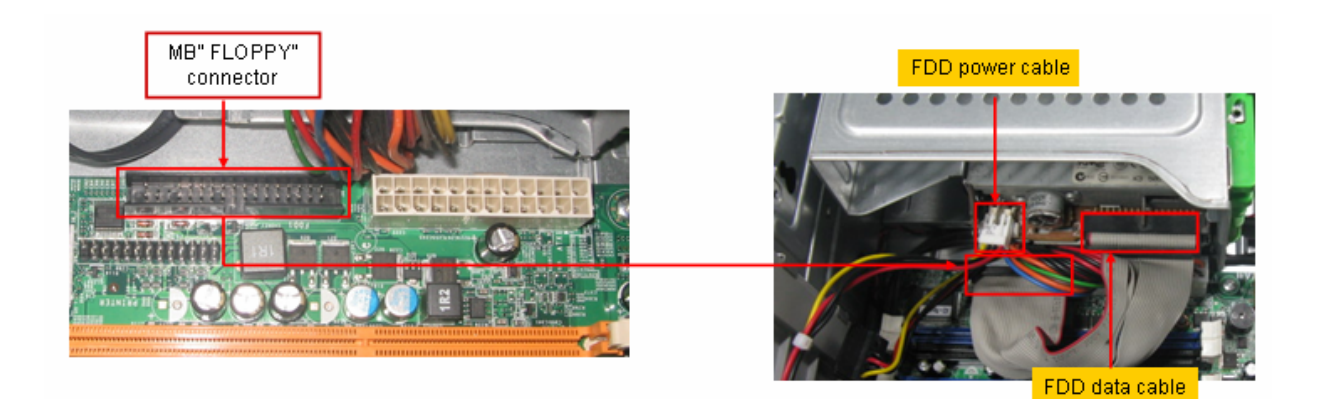

## Remove card reader

## Process:

1. Remove card reader from chassis.

## **Remove ODD**

#### **Process:**

- 1. Push the lock handle release ODD.
- 2. Remove ODD from the location.

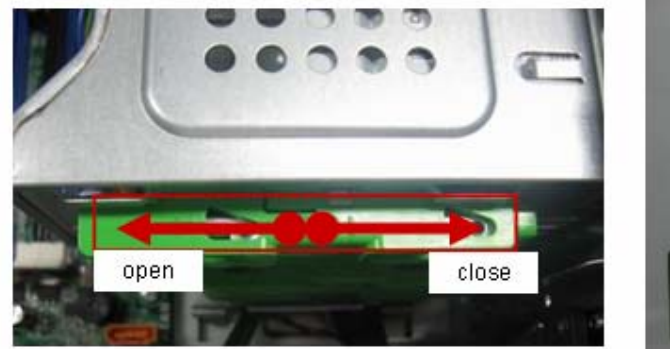

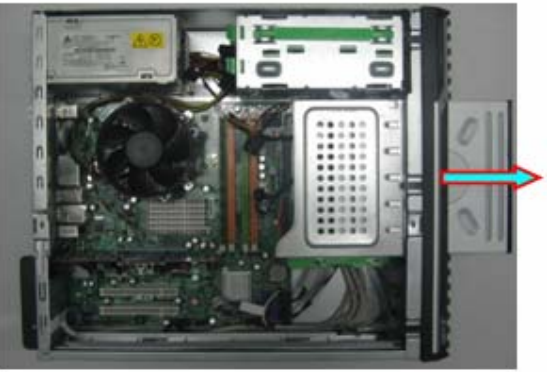

**Remove Cables** 

- 1. Remove M/B power cable from M/B "ATX1".
- 2. Remove 12 V power cable from M/B" JPW1"
- 3. Remove System Fan cable from M/B"SYS-F2".

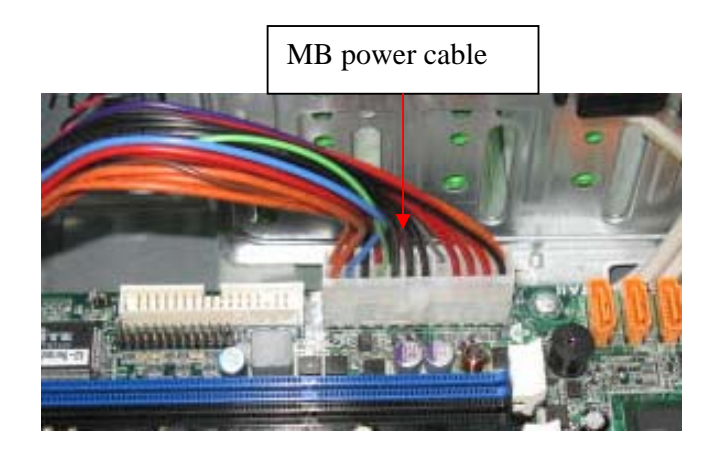

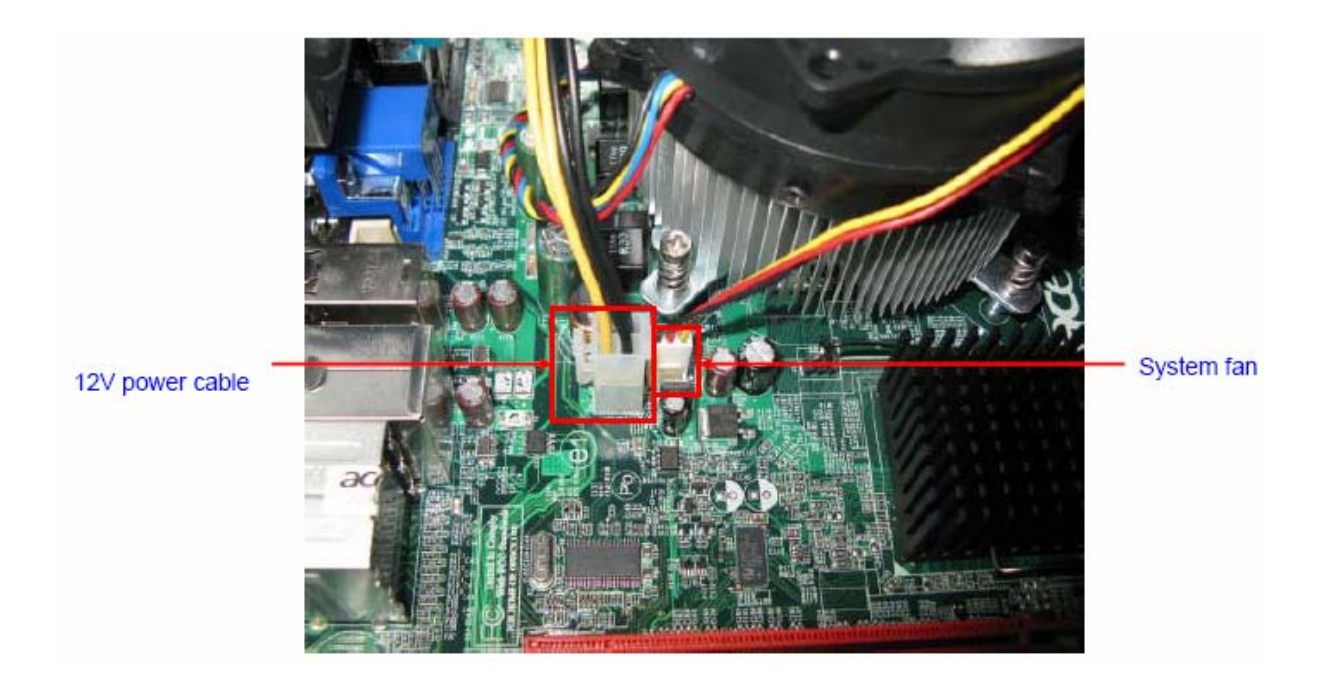

## **Remove System FAN**

#### **Process:**

1. Release four screws according to the following picture.

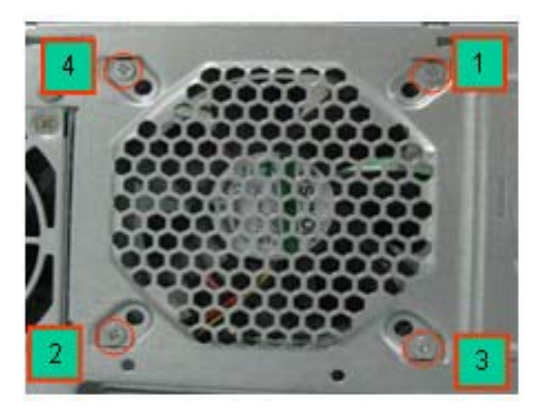

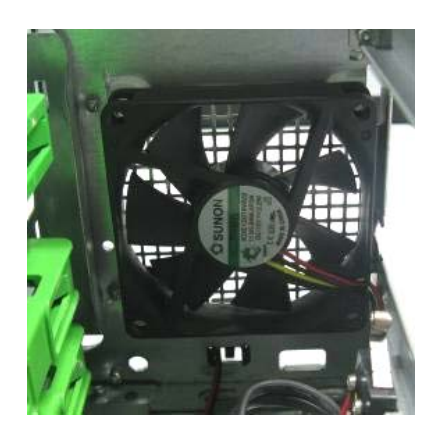

## Remove mother board

- 1. Release 8 pcs screws form the corresponding hole.
- 2. Release screws according to the following picture in turn.
- 3. Remove the Mother board from chassis.

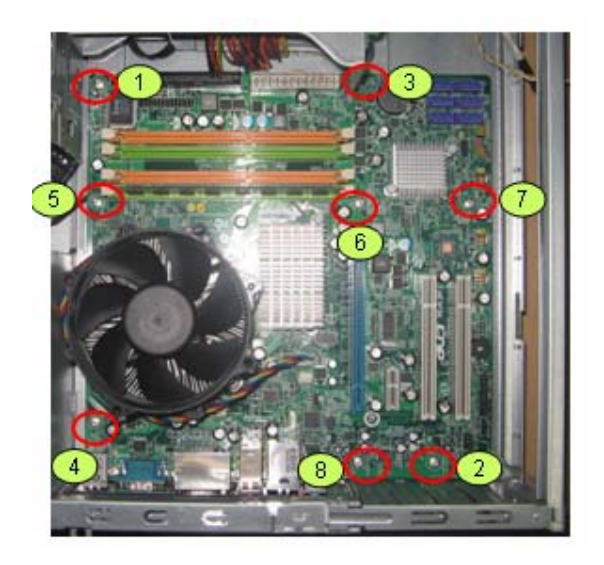

## **Remove CPU cooler**

#### Process:

- 1. Remove cooler power cable from M/B "CPU-F2".
- 2. Release screw 1 first, then fixes screw 2, screw 3 & screw 4 (As Picture).
- 3. Remove Cooler from the Retention module.

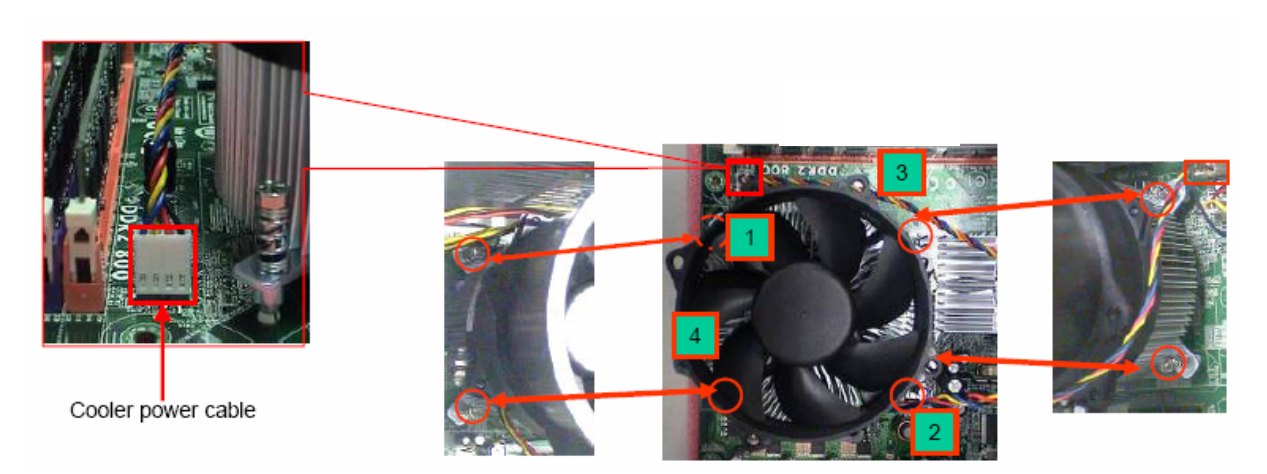

## Remove memory

- 1. Remove the first Memory from DIMM.
- 2. Remove the second Memory from DIMM2 (Optional by SKU).

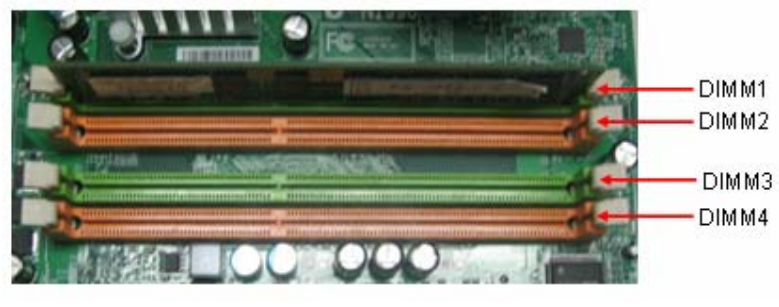

**Remove CPU** 

#### **Process:**

1. Remove CPU according following the pictures.

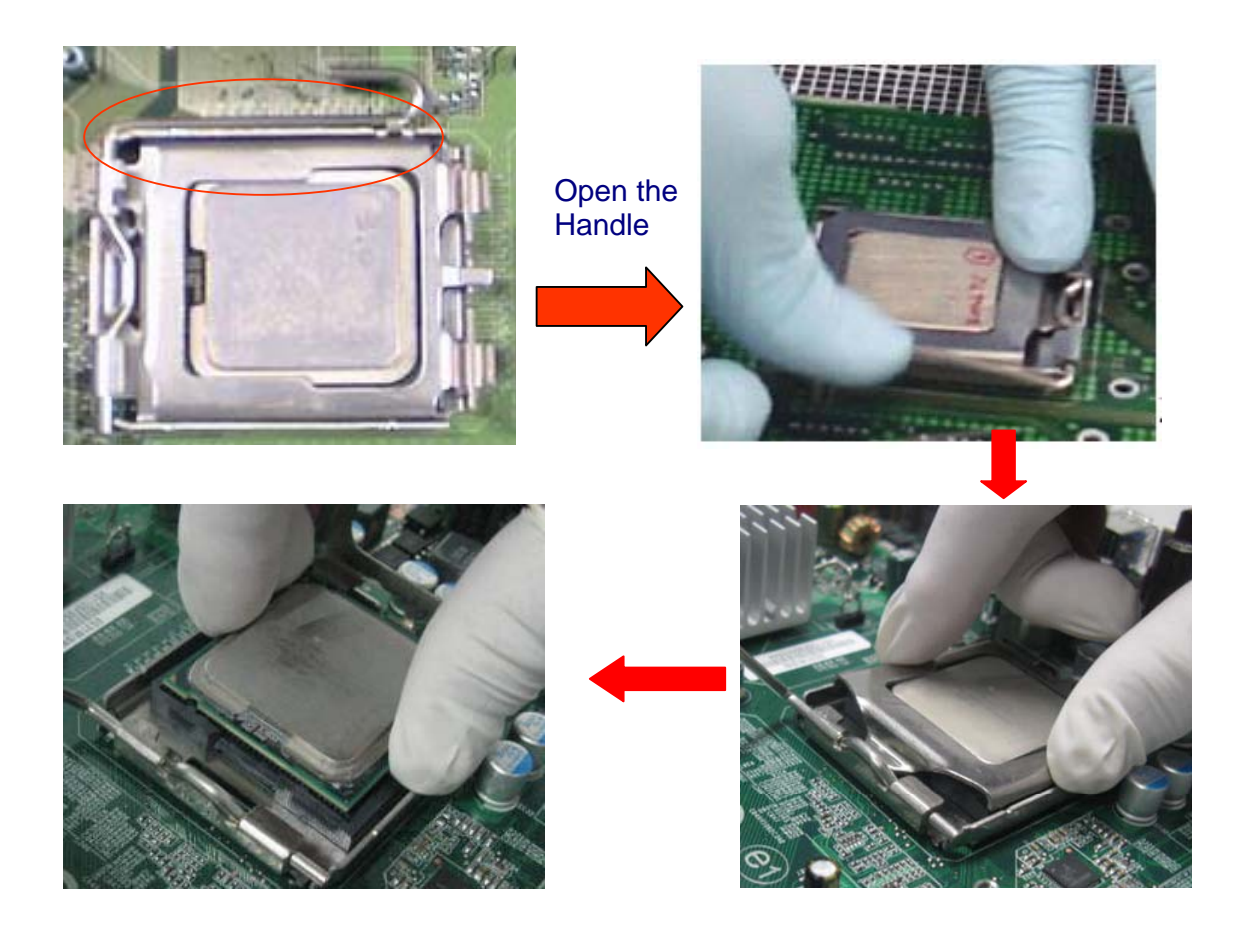

## Remove I/O shielding

1. Remove I/O Shielding.

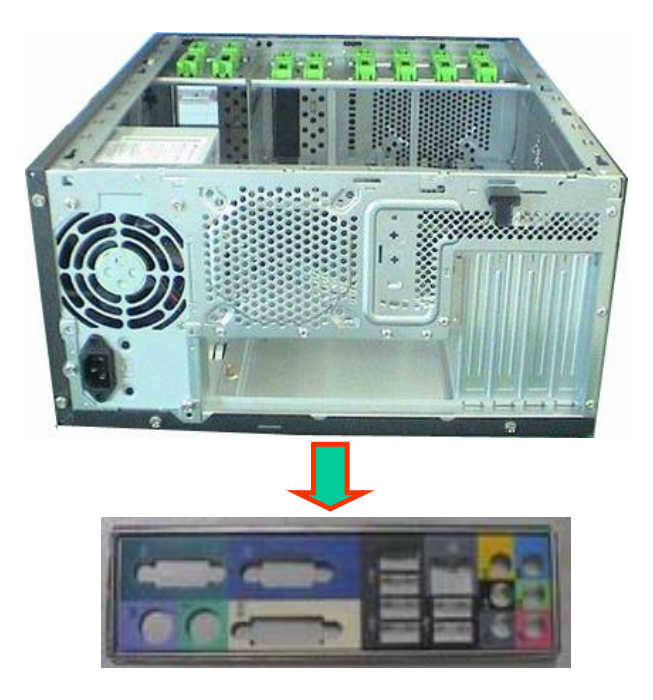

# Troubleshooting

Please refer to generic troubleshooting guide for troubleshooting information relating to following topics:

- Diver-On Self-Test (POST)
- POST Check Points
- D POST Error Messages List
- Error Symptoms List

# Jumper and Connector Information

#### Jumper Setting

This section explains how to set jumpers for correct configuration of the mainboard.

#### Setting Jumper

Use the motherboard jumpers to set system configuration options. Jumpers with more than one pin are numbered. When setting the jumpers, ensure that the jumper caps are placed on the correct pins.

| Description                                                                                                    | Illustration |  |  |
|----------------------------------------------------------------------------------------------------|--------------|--|--|
| The illustrations show a 2-pin jumper. When the jumper<br>cap is placed on both pins, the jumper is SHORT. If you<br>remove the jumper cap, or place the jumper cap on just one<br>pin, the jumper is OPEN. | SHORT OPEN   |  |  |
| This illustration shows a 3-pin jumper. Pins 1 and 2 are<br>SHORT                                                                                                    |              |  |  |

#### Clear CMOS

| Jumper   | Туре  | Description | Setting(Default)                                                                               | Illustration |
|----------|-------|-------------|------------------------------------------------------------------------------------------------|--------------|
| CLR_CMOS | 3-pin | CLEAR CMOS  | 1-2 : Clear<br>2-3 : Normal<br>Before clearing the<br>CMOS,make sure to<br>turn off the system | Clear CMOS   |

## **Checking Connector**

#### CPU\_FAN: CPU Cooling Fan Connector

|                 | Pin | Signal Name | Function           |
|-----------------|-----|-------------|--------------------|
|                 | 1   | GND         | System Ground      |
|                 | 2   | +12V        | Power +12V         |
|                 | 3   | Sense       | Sensor             |
| 02<br>03<br>040 | 4   | Control     | FAN Control Signal |

#### SYS\_FAN/PWR\_FAN: FAN Power Connectors

|    | Pin | Signal Name | Function      |
|----|-----|-------------|---------------|
|    | 1   | GND         | System Ground |
|    | 2   | +12V        | Power +12V    |
|    | 3   | Sense       | Sensor        |
| 02 |     |             |               |
|    |     |             |               |

## ATX12V: ATX 12V Power Connector

| Pin | Signal Name |
|-----|-------------|
| 1   | Ground      |
| 2   | Ground      |
| 3   | +12V        |
| 4   | +12V        |

## ATX\_POWER: ATX 24-pin Power Connector

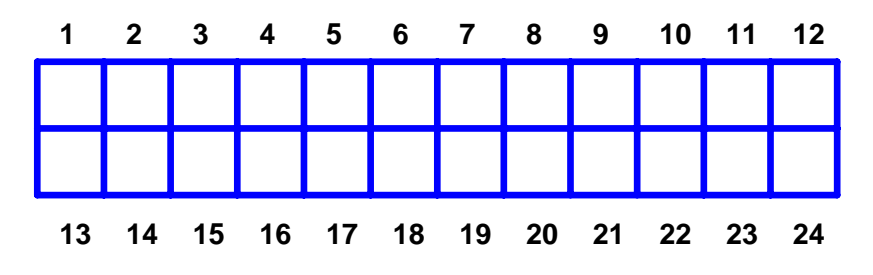

| Pin | Signal Name | Pin | Signal Name |
|-----|-------------|-----|-------------|
| 1   | +3.3        | 13  | +3.3V       |
| 2   | +3.3        | 14  | -12V        |
| 3   | СОМ         | 15  | СОМ         |
| 4   | +5V         | 16  | PS_ON       |
| 5   | СОМ         | 17  | СОМ         |
| 6   | +5V         | 18  | СОМ         |
| 7   | СОМ         | 19  | СОМ         |
| 8   | PWR OK      | 20  | -5V         |
| 9   | 5VSB        | 21  | +5V         |
| 10  | +12V        | 22  | +5V         |
| 11  | +12V        | 23  | +5V         |
| 12  | +3.3V       | 24  | СОМ         |

#### Front Panel Header

The front panel header (PANEL1) provides a standard set of switch and LED connectors commonly found on ATX or Micro ATX cases. Refer to the table below for information:

| Illustration | Pin | Signal           | Pin | Signal             |
|--------------|-----|------------------|-----|--------------------|
|              | 1   | 5V_SYS           | 2   | GPIO_GRN_<br>HDR_R |
|              | 3   | HDD_LED_R        | 4   | GPIO_YLW_<br>HDR_R |
|              | 5   | GND              | 6   | PSIN               |
| 80           | 7   | ICH_SYS_RS<br>TJ | 8   | GND                |
| 13 🔾 🔿 14    | 9   | 5V_SYS           | 10  | KEY                |
|              | 11  | NC               | 12  | 5V_SB              |
|              | 13  | NC               | 14  | LAN_ACTJ           |

#### Front USB

| Illustration           | Pin | Signal              | Function                                     | Pin | Signal              | Function                                     |
|------------------------|-----|---------------------|----------------------------------------------|-----|---------------------|----------------------------------------------|
|                        | 1   | VREG_FP_U<br>SBPWR0 | Front panel USB<br>power(Ports 0,1)          | 2   | VREG_FP_U<br>SBPWR0 | Front panel USB<br>power(Ports 0,1)          |
| $1 \square \bigcirc 2$ | 3   | USB_FP_P0-          | Front panel USB<br>Port 0 Negative<br>Signal | 4   | USB_FP_P1-          | Front panel USB<br>Port 1 Negative<br>Signal |
|                        | 5   | USB_FP_P0+          | Front panel USB<br>Port 0 Positive<br>Signal | 6   | USB_FP_P1+          | Front panel USB<br>Port 1 Positive<br>Signal |
| <u>9 O 10</u>          | 7   | GROUND              |                                              | 8   | GROUND              |                                              |
|                        | 9   | KEY                 |                                              | 10  | GROUND              |                                              |

#### Front Audio

| Illustration | Pin | Signal Name    | Pin | Signal Name    |
|--------------|-----|----------------|-----|----------------|
|              | 1   | MIC2-L         | 2   | AUD_GND        |
| 1 0 2        | 3   | MIC2-R         | 4   | AUD_PRESENCE_L |
|              | 5   | LINE2-R        | 6   | MIC2-JD        |
| 0            | 7   | FRONT-IO-SENSE | 8   | KEY            |
| 9 O U 10     | 9   | LINE2-L        | 10  | LINE2-JD       |

## Intruder

| Pin | Signal Name | Pin | Signal Name |
|-----|-------------|-----|-------------|
| 1   | INTRUDERJ   | 2   | GROUND      |

# $J_3$ (for requested)

| Pin | Signal Name | Pin | Signal Name |
|-----|-------------|-----|-------------|
| 1   | AGPIO1      | 2   | GROUND      |

# J4(for requested)

| Pin | Signal Name | Pin | Signal Name |
|-----|-------------|-----|-------------|
| 1   | AGPIO2      | 2   | GROUND      |

FDD

(Top-View)

|       | 2 | 4 | 6 | 8 | 10 | 12 | 14 | 16 | 18 | 20 | 22 | 24 | 26 | 28 | 30 | 32 | 34 |                                                                                                    |
|-------|---|---|---|---|----|----|----|----|----|----|----|----|----|----|----|----|----|----------------------------------------------------------------------------------------------------|
| H. 27 |   |   |   |   |    |    |    |    |    |    |    |    |    |    |    |    |    | <b>77</b> - 11                                                                                                  |
| - No. |   |   |   |   |    |    |    |    |    |    |    |    |    |    |    |    |    | es en el la seconda de la seconda de la seconda de la seconda de la seconda de la seconda de la seconda de la s |
|       |   |   |   |   |    |    |    |    |    |    |    |    |    |    |    |    |    |                                                                                                    |

#### 1 3 5 7 9 11 13 15 17 19 21 23 25 27 29 31 33

| Pin | Signal Name | Pin | Signal Name |
|-----|-------------|-----|-------------|
| 1   | Ground      | 2   | DRVDEN0     |
| 3   | Ground      | 4   | HDL-        |
| 5   | Keypin      | 6   | DS3-        |
| 7   | Ground      | 8   | INDEX-      |
| 9   | Ground      | 10  | MTR0-       |
| 11  | Ground      | 12  | DS0-        |
| 13  | Ground      | 14  | DS1-        |
| 15  | Ground      | 16  | MTR1-       |
| 17  | Ground      | 18  | DIR-        |
| 19  | Ground      | 20  | STEP-       |
| 21  | Ground      | 22  | WDATA       |
| 23  | Ground      | 24  | WGATE-      |
| 25  | Ground      | 26  | TRK0-       |
| 27  | Ground      | 28  | WP-         |
| 29  | Ground      | 30  | RDATA       |
| 31  | Ground      | 32  | HDSEL-      |
| 33  | Ground      | 34  | DSKCHG-     |

# FRU (Field Replaceable Unit) List

This chapter gives you the FRU (Field Replaceable Unit) listing in global configurations of Veriton S480G/S488G/S480 Refer to this chapter whenever ordering for parts to repair or for RMA (Return Merchandise Authorization).

**NOTE:** Please note WHEN ORDERING FRU PARTS, that you should check the most up-to-date information available on your regional web or channel. For whatever reasons a part number change is made, it will not be noted in the printed Service Guide. For ACER-AUTHORIZED SERVICE PROVIDERS, your Acer office may have a DIFFERENT part number code to those given in the FRU list of this printed Service Guide. You MUST use the local FRU list provided by your regional Acer office to order FRU parts for repair and service of customer machines.

# Exploded Diagram

| NO | DESCRIPTION   | NO | DESCRIPTION              |
|----|---------------|----|--------------------------|
| 1  | POWER SUPPLY  | 12 | HOLDER-SWITCH            |
| 2  | ACER-16L-BASE | 13 | ODD-CAGE                 |
| 3  | HDD-MOUDLE    | 14 | ACER-16L-FRONT-CHASSIS   |
| 4  | HDD-CAGE      | 15 | FAN                      |
| 5  | USB-MOUDLE    | 16 | ACER-16L-ODD-SUPPORT-BKT |
| 6  | LENS-HOLDER   | 17 | ACER-16L-SUPPORT         |
| 7  | MAIN-BEZEL    | 18 | ACER-16L-CHASSIS-SUPPORT |
| 8  | FRONT-STRIP   | 19 | ACER-16L-TOP-COVER       |
| 9  | FDD-COVER     | 20 | ACER-16L-FAN-DUCK        |
| 10 | ODD-COVER     | 21 | ACER-16L-REAR-CHASSIS    |
| 11 | UP-BEZEL      | 22 |                          |

(15)

16

(14)

13

(12)

| Veriton S488  | G/S480/S480G FRU List                                                                                         |                              |
|---------------|----------------------------------------------------------------------------------------------------|------------------------------|
| Category      | Description                                                                                                   | Part Number                  |
| MAINBOARD     |                                                                                                    |                              |
|               | MG43M Intel G43/ICH10R, Intel LGA775 CPU, DDR3, GbE, HD codec (with IO shielding and CPU RM), RoHS compliance | MB.V7605.005                 |
| CPU Cooler    |                                                                                                    |                              |
|               | Cooler-Intel CPU cooler for HS080                                                                             | HI.10800.026                 |
| СРИ           |                                                                                                    |                              |
|               | Core 2 Quad Q9450 (2.66G 12M 1333FSB), 95W, C1                                                                | KC.94501.QQ0                 |
|               | Core 2 Quad Q8200 (2.33G 4M 1333FSB) 95W , M1                                                                 | KC.82001.QQ0                 |
|               | Core 2 Duo E4700 (2.6G 2M 800FSB) , 65W , G0<br>Celeron 450 (2.2G 512K 800FSB ) , 35W , A1                    | KC.47001.DE0<br>KC.D0001.450 |
| Memory        |                                                                                                    |                              |
|               | 1GB DDRIII1066(Samsung)                                                                                       | KN.1GB0B.022                 |
|               | 1GB DDRIII1066(Micron)                                                                                        | KN.1GB04.008                 |
|               | 1GB DDRIII1333(Unifosa)                                                                                       | KN.1GB0H.012                 |
| HDD           |                                                                                                    |                              |
| *             | 160G SATA3.0Gbps 8MB 7200 NCQ,                                                                                | KH.16007.023                 |
| Market Market | HGST 3.5" 7200rpm 320GB                                                                                       | KH.32007.006                 |
| LESSON        | HDD HGST 3.5" 7200rpm 640GB                                                                                   |                              |
| H Straff B    | 640G SATA2 16MB 7200 NCQ(Seagate)                                                                             | KH.64007.001                 |
|               | 160G SATA3.0Gbps 8MB 7200 NCQ,                                                                                | KH.16008.025                 |
|               | 320G SATA3.0Gbps                                                                                              | KH.32008.016                 |
|               | 640G SATA3.0Gbps                                                                                              | KH.64008.003                 |

| ODD          |                                                                                              |              |
|--------------|----------------------------------------------------------------------------------------------|--------------|
|              | HLDS DVD-ROM HH 16X DH-10N LF Black Bezel 0A02 SATA                                          | KV.0160D.015 |
|              | PHILIPS DVD-ROM HH DL 16X DH-16D4S LF W/O bezel JA12 SATA                                    | KV.0160F.001 |
| Card Reader  |                                                                                              |              |
|              | 3.5" USB1.1 9-in-1 card reader, with USB cable , with improved USB connector, support USB2.0 | CR.10400.002 |
| Modem        |                                                                                              | 1            |
|              | Pro-Nets PCI Modem card, HPI56L6, LSI Universal Modem (PCI) 56K V.92 -<br>Pinball (P40)      | FX.10100.006 |
| Power Supply |                                                                                              |              |
|              | 300W ES5.0 for HS080                                                                         | PY.30009.015 |
| Mouse        |                                                                                              | Γ            |
| $\wedge$     | Acer 0810 Project PS2 Optical mouse                                                          | MS.11200.013 |
|              | Logitech 0810_USB Optical mouse USB M-UAY-ACR2                                               | MS.11200.014 |
| eder         | Lite-On PS2 optical mouse PS2 SM-9620                                                        | MS.11200.017 |
|              | Lite-On USB optical USB SM-9625                                                              | MS.11200.018 |
| KEYBOARD     |                                                                                              | I            |
|              | Keyboard CHICONY KB-0759 PS/2 Standard 104KS Black US w/o eKey                               | KB.PS203.284 |
|              | Keyboard CHICONY KB-0759 PS/2 Standard 104KS Black Traditional                               | KB PS203 285 |
|              | Chinese w/o eKey                                                                             | 1.0203.203   |
|              | Keyboard CHICONY KB-0759 PS/2 Standard 104KS Black Simplified Chinese w/o eKey               | KB.PS203.286 |

| Keyboard CHICONY KB-0759 PS/2 Standard 104KS Black US International w/o eKey        | KB.PS203.287 |
|-------------------------------------------------------------------------------------|--------------|
| Keyboard CHICONY KB-0759 PS/2 Standard 104KS Black Arabic/English                   | KB.PS203.288 |
| Keyboard CHICONY KB-0759 PS/2 Standard 104KS Black Thailand w/o                     | KB.PS203.289 |
| Keyboard CHICONY KB-0759 PS/2 Standard 105KS Black Spanish w/o eKey                 | KB.PS203.290 |
| Keyboard CHICONY KB-0759 PS/2 Standard 105KS Black Portuguese w/o eKey              | KB.PS203.291 |
| Keyboard CHICONY KB-0759 PS/2 Standard 105KS Black Canadian<br>French w/o eKey      | KB.PS203.292 |
| Keyboard CHICONY KB-0759 PS/2 Standard 107KS Black Brazilian<br>Portuguese w/o eKey | KB.PS203.293 |
| Keyboard CHICONY KB-0759 PS/2 Standard 109KS Black Japanese w/o eKey                | KB.PS203.294 |
| Keyboard CHICONY KB-0759 PS/2 Standard 105KS Black German w/o eKey                  | KB.PS203.295 |
| Keyboard CHICONY KB-0759 PS/2 Standard 105KS Black Italian w/o eKey                 | KB.PS203.296 |
| Keyboard CHICONY KB-0759 PS/2 Standard 105KS Black French w/o eKey                  | KB.PS203.297 |
| Keyboard CHICONY KB-0759 PS/2 Standard 105KS Black Swedish w/o eKey                 | KB.PS203.298 |
| Keyboard CHICONY KB-0759 PS/2 Standard 105KS Black UK w/o eKey                      | KB.PS203.299 |
| Keyboard CHICONY KB-0759 PS/2 Standard 105KS Black Dutch w/o eKey                   | KB.PS203.300 |
| Keyboard CHICONY KB-0759 PS/2 Standard 105KS Black Swiss/G w/o<br>eKey              | KB.PS203.301 |
| Keyboard CHICONY KB-0759 PS/2 Standard 105KS Black Belgium w/o eKey                 | KB.PS203.302 |
| Keyboard CHICONY KB-0759 PS/2 Standard 105KS Black Icelandic w/o eKey               | KB.PS203.303 |
| Keyboard CHICONY KB-0759 PS/2 Standard 105KS Black Norwegian w/o eKey               | KB.PS203.304 |
| Keyboard CHICONY KB-0759 PS/2 Standard 104KS Black Hebrew w/o eKey                  | KB.PS203.305 |
| Keyboard CHICONY KB-0759 PS/2 Standard 105KS Black Polish w/o eKey                  | KB.PS203.306 |
| Keyboard CHICONY KB-0759 PS/2 Standard 105KS Black Slovenian w/o eKey               | KB.PS203.307 |

| Keyboard CHICONY KB-0759 PS/2 Standard 105KS Black Slovak w/o eKey                | KB.PS203.308 |
|-----------------------------------------------------------------------------------|--------------|
| Keyboard CHICONY KB-0759 PS/2 Standard 104KS Black Russian w/o eKey               | KB.PS203.309 |
| Keyboard CHICONY KB-0759 PS/2 Standard 105KS Black Hungarian w/o eKey             | KB.PS203.310 |
| Keyboard CHICONY KB-0759 PS/2 Standard 104KS Black Greek w/o eKey                 | KB.PS203.311 |
| Keyboard CHICONY KB-0759 PS/2 Standard 105KS Black Danish w/o                     |              |
| eKey                                                                              | KB.PS203.312 |
| Keyboard CHICONY KB-0759 PS/2 Standard 104KS Black Czech w/o eKey                 | KB.PS203.313 |
| Keyboard CHICONY KB-0759 PS/2 Standard 105KS Black Romanian w/o eKey              | KB.PS203.314 |
| Keyboard CHICONY KB-0759 PS/2 Standard 105KS Black Turkish w/o eKey               | KB.PS203.315 |
| Keyboard CHICONY KB-0759 PS/2 Standard 105KS Black Spanish Latin w/o eKey         | KB.PS203.316 |
| Keyboard CHICONY KB-0759 PS/2 Standard 105KS Black Turkish-Q w/o eKey             | KB.PS203.317 |
| Keyboard CHICONY KB-0759 PS/2 Standard 105KS Black Arabic/French<br>w/o eKey      | KB.PS203.318 |
| Keyboard CHICONY KB-0759 PS/2 Standard 104KS Black Kazakh w/o eKey                | KB.PS203.319 |
| Keyboard CHICONY KB-0759 PS/2 Standard 104KS Black Turkmen w/o eKey               | KB.PS203.320 |
| Keyboard CHICONY KB-0759 PS/2 Standard 105KS Black Nordic w/o eKey                | KB.PS203.321 |
| Keyboard LITE-ON SK-9620 PS/2 Standard 104KS Black US w/o eKey                    | KB.PS20B.069 |
| Keyboard LITE-ON SK-9620 PS/2 Standard 104KS Black Traditional Chinese w/o eKey   | KB.PS20B.070 |
| Keyboard LITE-ON SK-9620 PS/2 Standard 104KS Black Simplified<br>Chinese w/o eKey | KB.PS20B.071 |
| Keyboard LITE-ON SK-9620 PS/2 Standard 104KS Black US International w/o eKey      | KB.PS20B.072 |
| Keyboard LITE-ON SK-9620 PS/2 Standard 104KS Black Arabic/English w/o eKey        | KB.PS20B.073 |
| Keyboard LITE-ON SK-9620 PS/2 Standard 104KS Black Thailand w/o eKey              | KB.PS20B.074 |
| Keyboard LITE-ON SK-9620 PS/2 Standard 105KS Black Spanish w/o eKey               | KB.PS20B.075 |
| Keyboard LITE-ON SK-9620 PS/2 Standard 105KS Black Portuguese w/o                 | KB.PS20B.076 |

|   | еКеу                                                                                |              |
|---|-------------------------------------------------------------------------------------|--------------|
|   | Keyboard LITE-ON SK-9620 PS/2 Standard 105KS Black Canadian French<br>w/o eKey      | KB.PS20B.077 |
|   | Keyboard LITE-ON SK-9620 PS/2 Standard 107KS Black Brazilian<br>Portuguese w/o eKey | KB.PS20B.078 |
|   | Keyboard LITE-ON SK-9620 PS/2 Standard 109KS Black Japanese w/o eKey                | KB.PS20B.079 |
|   | Keyboard LITE-ON SK-9620 PS/2 Standard 105KS Black German w/o eKey                  | KB.PS20B.080 |
|   | Keyboard LITE-ON SK-9620 PS/2 Standard 105KS Black Italian w/o eKey                 | KB.PS20B.081 |
|   | Keyboard LITE-ON SK-9620 PS/2 Standard 105KS Black French w/o eKey                  | KB.PS20B.082 |
|   | Keyboard LITE-ON SK-9620 PS/2 Standard 105KS Black Swedish w/o eKey                 | KB.PS20B.083 |
| - | Keyboard LITE-ON SK-9620 PS/2 Standard 105KS Black UK w/o eKey                      | KB.PS20B.084 |
|   | Keyboard LITE-ON SK-9620 PS/2 Standard 105KS Black Dutch w/o eKey                   | KB.PS20B.085 |
| - | Keyboard LITE-ON SK-9620 PS/2 Standard 105KS Black Swiss/G w/o eKey                 | KB.PS20B.086 |
|   | Keyboard LITE-ON SK-9620 PS/2 Standard 105KS Black Belgium w/o eKey                 | KB.PS20B.087 |
|   | Keyboard LITE-ON SK-9620 PS/2 Standard 105KS Black Icelandic w/o eKey               | KB.PS20B.088 |
|   | Keyboard LITE-ON SK-9620 PS/2 Standard 105KS Black Norwegian w/o                    | KB.PS20B.089 |
| - | eKey                                                                                |              |
| - | Keyboard LITE-ON SK-9620 PS/2 Standard 104KS Black Hebrew w/o eKey                  | KB.PS20B.090 |
| - | Keyboard LITE-ON SK-9620 PS/2 Standard 105KS Black Polish w/o eKey                  | KB.PS20B.091 |
|   | Keyboard LITE-ON SK-9620 PS/2 Standard 105KS Black Slovenian w/o<br>eKey            | KB.PS20B.092 |
|   | Keyboard LITE-ON SK-9620 PS/2 Standard 105KS Black Slovak w/o eKey                  | KB.PS20B.093 |
|   | Keyboard LITE-ON SK-9620 PS/2 Standard 104KS Black Russian w/o eKey                 | KB.PS20B.094 |
|   | Keyboard LITE-ON SK-9620 PS/2 Standard 105KS Black Hungarian w/o<br>eKey            | KB.PS20B.095 |
|   | Keyboard LITE-ON SK-9620 PS/2 Standard 104KS Black Greek w/o eKey                   | KB.PS20B.096 |
|   | Keyboard LITE-ON SK-9620 PS/2 Standard 105KS Black Danish w/o eKey                  | KB.PS20B.097 |
| [ | Keyboard LITE-ON SK-9620 PS/2 Standard 104KS Black Czech w/o eKey                   | KB.PS20B.098 |
|   | Keyboard LITE-ON SK-9620 PS/2 Standard 105KS Black Romanian w/o eKey                | KB.PS20B.099 |
|   | Keyboard LITE-ON SK-9620 PS/2 Standard 105KS Black Turkish w/o eKey                 | KB.PS20B.100 |
|   | Keyboard LITE-ON SK-9620 PS/2 Standard 105KS Black Spanish Latin w/o eKey           | KB.PS20B.101 |

| Keyboard LITE-ON SK-9620 PS/2 Standard 105KS Black Turkish-Q w/o eKey              | KB.PS20B.102 |
|------------------------------------------------------------------------------------|--------------|
| Keyboard LITE-ON SK-9620 PS/2 Standard 105KS Black Arabic/French w/o eKey          | KB.PS20B.103 |
| Keyboard LITE-ON SK-9620 PS/2 Standard 104KS Black Kazakh w/o eKey                 | KB.PS20B.104 |
| Keyboard LITE-ON SK-9620 PS/2 Standard 104KS Black Turkmen w/o eKev                | KB.PS20B.105 |
| Keyboard LITE-ON SK-9620 PS/2 Standard 105KS Black Nordic w/o eKey                 | KB.PS20B.106 |
| Keyboard CHICONY KU-0760 USB Standard 104KS Black US w/o eKey                      | KB USB03 192 |
| Keyboard CHICONY KU-0760 USB Standard 104KS Black Traditional                      | KB.USB03.193 |
| Keyboard CHICONY KU-0760 USB Standard 104KS Black Simplified                       | KB.USB03.194 |
| Keyboard CHICONY KU-0760 USB Standard 104KS Black US International                 | KB.USB03.195 |
| Keyboard CHICONY KU-0760 USB Standard 104KS Black Arabic/English                   | KB.USB03.196 |
| Keyboard CHICONY KU-0760 USB Standard 104KS Black Thailand w/o                     | KB.USB03.197 |
| Keyboard CHICONY KU-0760 USB Standard 105KS Black Spanish w/o                      | KB.USB03.198 |
| Keyboard CHICONY KU-0760 USB Standard 105KS Black Portuguese w/o                   | KB.USB03.199 |
| Keyboard CHICONY KU-0760 USB Standard 105KS Black Canadian<br>French w/o eKey      | KB.USB03.200 |
| Keyboard CHICONY KU-0760 USB Standard 107KS Black Brazilian<br>Portuguese w/o eKey | KB.USB03.201 |
| Keyboard CHICONY KU-0760 USB Standard 109KS Black Japanese w/o<br>eKey             | KB.USB03.202 |
| Keyboard CHICONY KU-0760 USB Standard 105KS Black German w/o<br>eKey               | KB.USB03.203 |
| Keyboard CHICONY KU-0760 USB Standard 105KS Black Italian w/o eKey                 | KB.USB03.204 |
| Keyboard CHICONY KU-0760 USB Standard 105KS Black French w/o<br>eKey               | KB.USB03.205 |
| Keyboard CHICONY KU-0760 USB Standard 105KS Black Swedish w/o                      | KB.USB03.206 |
| Keyboard CHICONY KU-0760 USB Standard 105KS Black UK w/o eKev                      | KB.USB03.207 |
| Keyboard CHICONY KU-0760 USB Standard 105KS Black Dutch w/o eKey                   | KB.USB03.208 |
|                                                                                    |              |

| Keyboard CHICONY KU-0760 USB Standard 105KS Black Swiss/G w/o<br>eKey       | KB.USB03.209 |
|-----------------------------------------------------------------------------|--------------|
| Keyboard CHICONY KU-0760 USB Standard 105KS Black Belgium w/o               | KB.USB03.210 |
| Keyboard CHICONY KU-0760 USB Standard 105KS Black Icelandic w/o             | KB.USB03.211 |
| Keyboard CHICONY KU-0760 USB Standard 105KS Black Norwegian w/o             | KB.USB03.212 |
| Keyboard CHICONY KU-0760 USB Standard 104KS Black Hebrew w/o                | KB.USB03.213 |
| Keyboard CHICONY KU-0760 USB Standard 105KS Black Polish w/o eKey           | KB.USB03.214 |
| Keyboard CHICONY KU-0760 USB Standard 105KS Black Slovenian w/o             | KB.USB03.215 |
| Keyboard CHICONY KU-0760 USB Standard 105KS Black Slovak w/o eKey           | KB.USB03.216 |
| Keyboard CHICONY KU-0760 USB Standard 104KS Black Russian w/o               | KB.USB03.217 |
| Keyboard CHICONY KU-0760 USB Standard 105KS Black Hungarian w/o             | KB.USB03.218 |
| Keyboard CHICONY KU-0760 USB Standard 104KS Black Greek w/o eKey            | KB.USB03.219 |
| Keyboard CHICONY KU-0760 USB Standard 105KS Black Danish w/o eKey           | KB.USB03.220 |
| Keyboard CHICONY KU-0760 USB Standard 104KS Black Czech w/o eKey            | KB.USB03.221 |
| Keyboard CHICONY KU-0760 USB Standard 105KS Black Romanian w/o eKey         | KB.USB03.222 |
| Keyboard CHICONY KU-0760 USB Standard 105KS Black Turkish w/o eKey          | KB.USB03.223 |
| Keyboard CHICONY KU-0760 USB Standard 105KS Black Spanish Latin w/o eKey    | KB.USB03.224 |
| Keyboard CHICONY KU-0760 USB Standard 105KS Black Turkish-Q w/o eKey        | KB.USB03.225 |
| Keyboard CHICONY KU-0760 USB Standard 105KS Black Arabic/French<br>w/o eKey | KB.USB03.226 |
| Keyboard CHICONY KU-0760 USB Standard 104KS Black Kazakh w/o eKey           | KB.USB03.227 |
| Keyboard CHICONY KU-0760 USB Standard 104KS Black Turkmen w/o eKey          | KB.USB03.228 |
| Keyboard CHICONY KU-0760 USB Standard 105KS Black Nordic w/o eKey           | KB.USB03.229 |
| Keyboard LITE-ON SK-9625 USB Standard 104KS Black US w/o eKey               | KB.USB0B.158 |

| Keyboard LITE-ON SK-9625 USB Standard 104KS Black Traditional      | KB.USB0B.159 |
|--------------------------------------------------------------------|--------------|
| Keyboard LITE ON SK 0625 LISP Standard 104KS Block Simplified      |              |
| Chinasa w/a eKay                                                   | KB.USB0B.160 |
| Chillese w/o energy                                                |              |
| Reyboard LITE-ON SK-9625 USB Standard T04KS Black US International | KB.USB0B.161 |
| W/O ency                                                           |              |
| Keyboard LITE-ON SK-9625 USB Standard 104KS Black Arabic/English   | KB.USB0B.162 |
|                                                                    |              |
| Reyboard LITE-ON SK-9625 USB Standard 104KS Black Thailand W/o     | KB.USB0B.163 |
|                                                                    |              |
| Keyboard LITE-ON SK-9625 USB Standard 105KS Black Spanish w/o eKey | KB.USB0B.164 |
| Keyboard LITE-ON SK-9625 USB Standard 105KS Black Portuguese w/o   | KB.USB0B.165 |
| Keybaard LITE ON SK 0625 LISP Standard 105KS Block Canadian Franch |              |
| Reyboard LITE-ON SK-9625 USB Standard TUSKS Black Canadian French  | KB.USB0B.166 |
| W/U energy                                                         |              |
| Reyboard LITE-ON SK-9625 USB Standard T07KS Black Brazilian        | KB.USB0B.167 |
| Polluguese w/o exey                                                |              |
| Reyboard LITE-ON SR-9625 USB Standard T09KS Black Japanese W/o     | KB.USB0B.168 |
| Keybaard LITE ON SK 0625 LISP Standard 105KS Plack Carmon w/a aKey |              |
| Keyboard LITE-ON SK-9625 USB Standard 105KS Black German W/o eKey  | KB.USB0B.169 |
| Keyboard LITE-ON SK-9625 USB Standard 105KS Black Italian W/o eKey | KB.USB0B.170 |
| Keyboard LITE-ON SK-9625 USB Standard 105KS Black French W/o eKey  | KB.USB0B.171 |
| Keyboard LITE-ON SK-9625 USB Standard 105KS Black Swedish w/o      | KB.USB0B.172 |
|                                                                    |              |
| Keyboard LITE-ON SK-9625 USB Standard 105KS Black UK w/o eKey      | KB.USB0B.173 |
| Keyboard LITE-ON SK-9625 USB Standard 105KS Black Dutch w/o eKey   | KB.USB0B.174 |
| Keyboard LITE-ON SK-9625 USB Standard 105KS Black Swiss/G w/o eKey | KB.USB0B.175 |
| Keyboard LITE-ON SK-9625 USB Standard 105KS Black Belgium w/o eKey | KB.USB0B.176 |
| Keyboard LITE-ON SK-9625 USB Standard 105KS Black Icelandic w/o    | KB.USB0B.177 |
| еКеу                                                               |              |
| Keyboard LITE-ON SK-9625 USB Standard 105KS Black Norwegian w/o    | KB.USB0B.178 |
|                                                                    |              |
| Keyboard LITE-ON SK-9625 USB Standard 104KS Black Hebrew w/o eKey  | KB.USB0B.179 |
| Keyboard LITE-ON SK-9625 USB Standard 105KS Black Polish w/o eKey  | KB.USB0B.180 |
| Keyboard LITE-ON SK-9625 USB Standard 105KS Black Slovenian w/o    | KB.USB0B.181 |
| еКеу                                                               |              |
| Keyboard LITE-ON SK-9625 USB Standard 105KS Black Slovak w/o eKey  | KB.USB0B.182 |
| Keyboard LITE-ON SK-9625 USB Standard 104KS Black Russian w/o eKey | KB.USB0B.183 |

|  | Keyboard LITE-ON SK-9625 USB Standard 105KS Black Hungarian w/o<br>eKey     | KB.USB0B.184 |
|--|-----------------------------------------------------------------------------|--------------|
|  | Keyboard LITE-ON SK-9625 USB Standard 104KS Black Greek w/o eKey            | KB.USB0B.185 |
|  | Keyboard LITE-ON SK-9625 USB Standard 105KS Black Danish w/o eKey           | KB.USB0B.186 |
|  | Keyboard LITE-ON SK-9625 USB Standard 104KS Black Czech w/o eKey            | KB.USB0B.187 |
|  | Keyboard LITE-ON SK-9625 USB Standard 105KS Black Romanian w/o eKey         | KB.USB0B.188 |
|  | Keyboard LITE-ON SK-9625 USB Standard 105KS Black Turkish w/o eKey          | KB.USB0B.189 |
|  | Keyboard LITE-ON SK-9625 USB Standard 105KS Black Spanish Latin w/o eKey    | KB.USB0B.190 |
|  | Keyboard LITE-ON SK-9625 USB Standard 105KS Black Turkish-Q w/o eKey        | KB.USB0B.191 |
|  | Keyboard LITE-ON SK-9625 USB Standard 105KS Black Arabic/French w/o<br>eKey | KB.USB0B.192 |
|  | Keyboard LITE-ON SK-9625 USB Standard 104KS Black Kazakh w/o eKey           | KB.USB0B.193 |
|  | Keyboard LITE-ON SK-9625 USB Standard 104KS Black Turkmen w/o eKey          | KB.USB0B.194 |
|  | Keyboard LITE-ON SK-9625 USB Standard 105KS Black Nordic w/o eKey           | KB.USB0B.195 |
# Intel RAID SOP (Windows)

# 2.Intel(R) Matrix Storage Console

2-1:Create a"RAID Ready" System into" RAID 0" with two Hard Drives by Create RAID Volume from Existing HDD Drive '.

- Step 1: Install Vista OS with one SATA HDD.
- Step 2: Shut down the system, then add one Serial ATA hard drive in the system.
- Step 3: Boot to OS desktop, open the Intel® Matrix Storage Console.

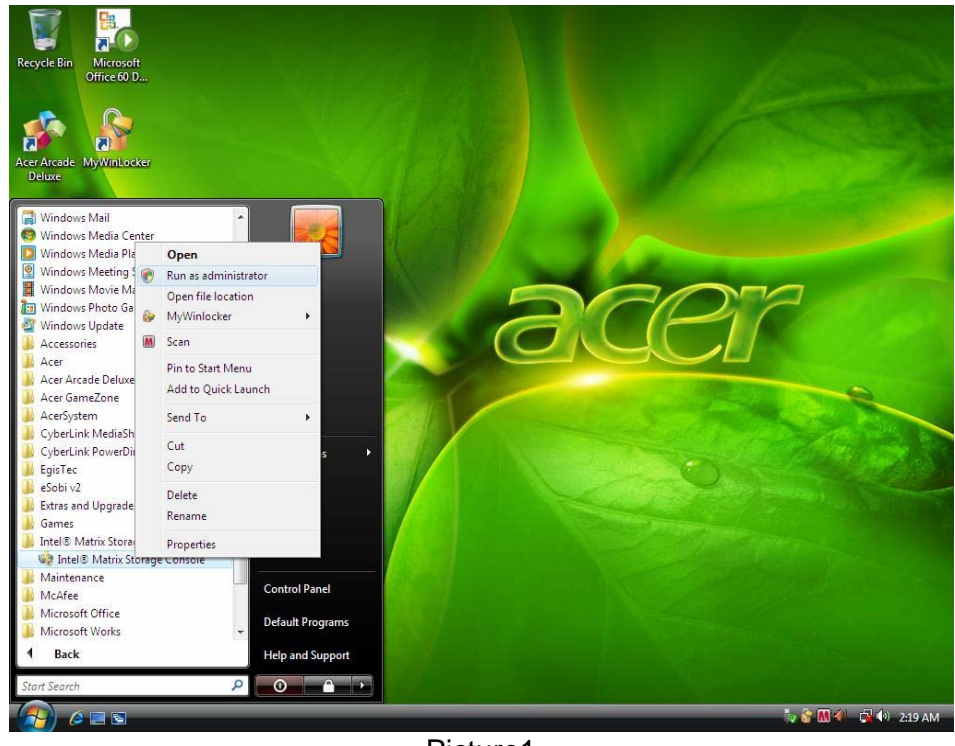

Picture1

Step 4: Click on the by'Create RAID Volume from Existing HDD Drive ' to create a RAID volume.

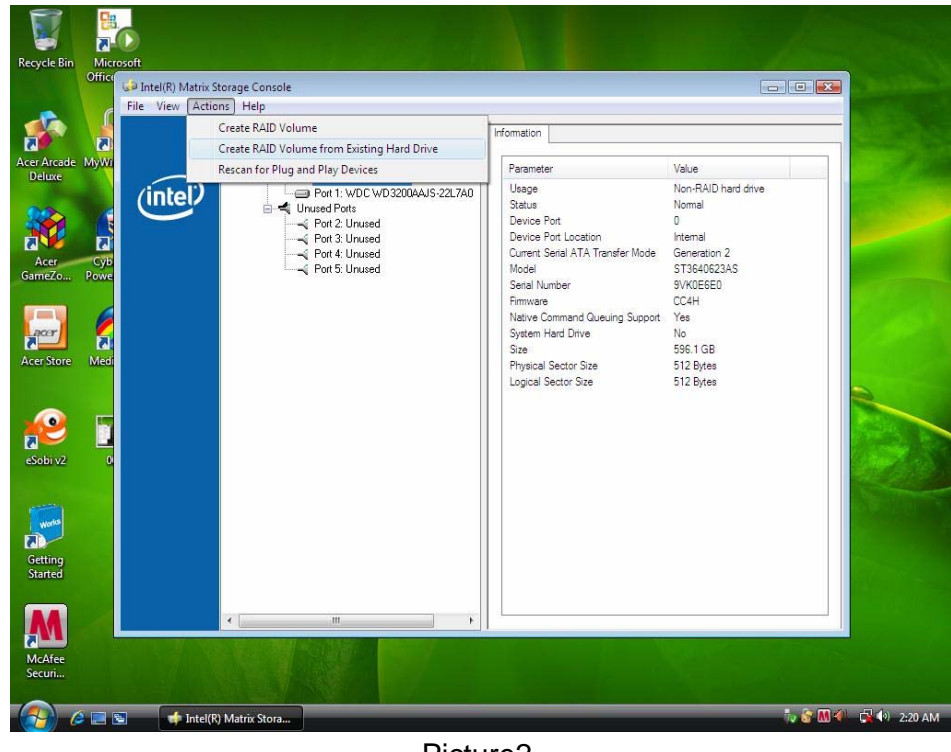

Picture2

Step 5: Click "Next" at create a RAID volume window.

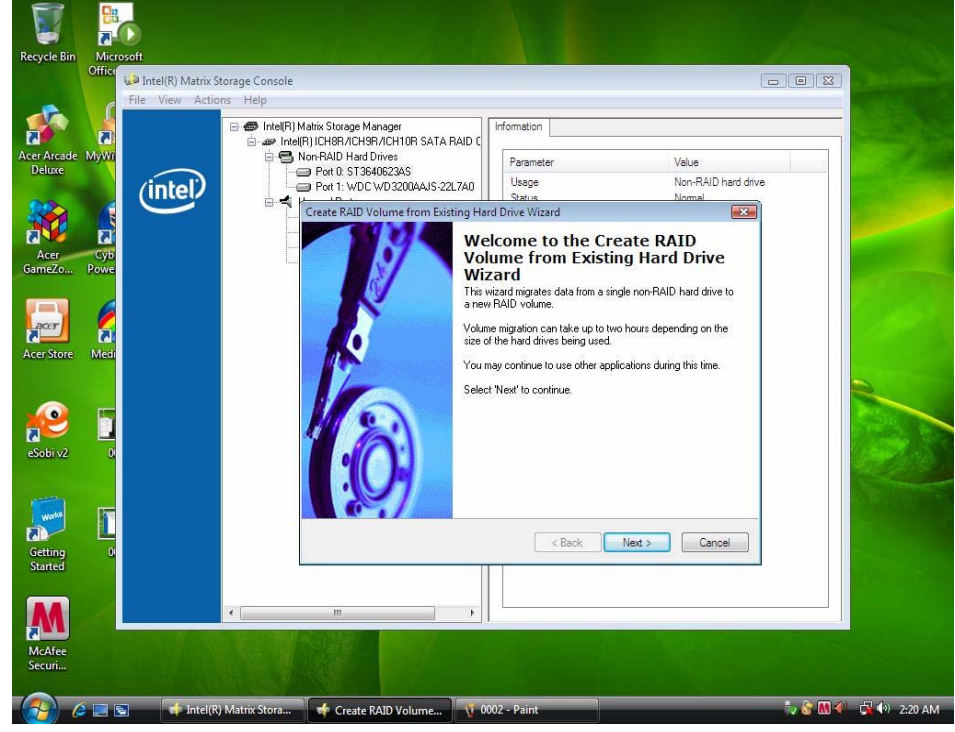

Picture3

Step 6: Key the name in "Volume Name" and select "RAID 0" in RAID Level.

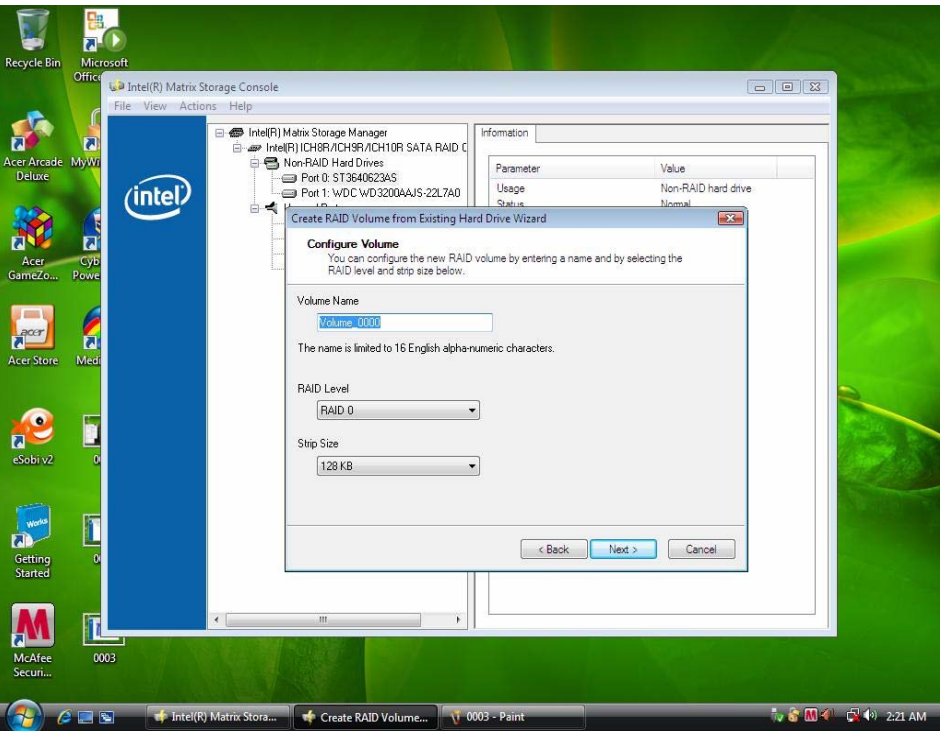

Picture4

Step 7: Select minimum HDD as "Source Hard Drive".

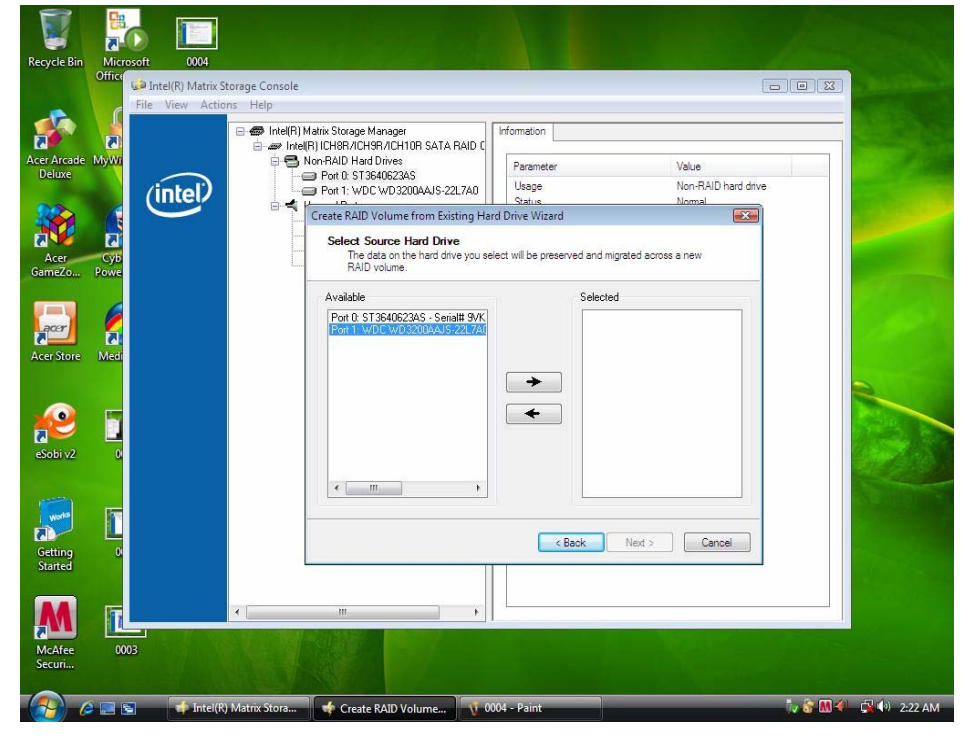

| Recycle Bin           | Microsoft 0004           | i a k                                               |                                                   |                           |                               | 1        |                                       |
|-----------------------|--------------------------|-----------------------------------------------------|---------------------------------------------------|---------------------------|-------------------------------|----------|---------------------------------------|
|                       | Office Intel(R) Matrix S | orage Console                                       |                                                   |                           |                               |          | Beld Station of                       |
|                       | File View Actio          | ns Help                                             |                                                   |                           |                               |          | Contract of the local division of the |
|                       | 5                        | Intel(R) Matrix Storage Ma     intel(R) ICH8R/ICH9P | nager<br>I/ICH10R SATA RAID C                     | Information               |                               |          |                                       |
| Acer Arcade<br>Deluxe |                          | Non-RAID Hard D<br>Port 0: ST364<br>Rort 1: WDC1    | rives<br>062345<br>wD320066415-221760             | Parameter<br>Usage        | Value<br>Non-RAID hard o      | lrive    |                                       |
| 00                    | linter                   |                                                     | dume from Evisting Hi                             | Status<br>ed Drive Mirand | Nomal                         | a)       | and the second second                 |
| Acer<br>GameZo        | Cyb<br>Powe              | Select Sou<br>The dat<br>RAID vi                    | ICE Hard Drive<br>a on the hard drive you solume. | elect will be preserv     | red and migrated across a new |          |                                       |
|                       |                          | Available                                           |                                                   |                           | Selected                      |          | and the second second                 |
| Acer Store            | Med                      | Port 0: ST3                                         | 640623AS - Serial# 9VK                            | <b>→</b>                  | Port 1: WDC WD3200AAJS-22L7AC |          |                                       |
| eSobi v2              |                          |                                                     |                                                   | *                         |                               |          |                                       |
|                       |                          |                                                     | m •                                               |                           | • III •                       |          | Statistics of                         |
| Getting               |                          |                                                     |                                                   | < B                       | ack Next > Cancel             |          |                                       |
| Started               |                          |                                                     |                                                   |                           |                               |          |                                       |
|                       |                          | <                                                   | +                                                 |                           |                               |          |                                       |
| McAfee<br>Securi      | 0003                     | N. ANT                                              |                                                   |                           |                               |          |                                       |
| <u>(</u>              | 🛛 📰 👘 İntel(R)           | Matrix Stora 📌 Create R                             | AID Volume 🧃 🤇                                    | 005 - Paint               |                               | tv 😚 M 🗐 | 🖓 🕪 2:22 AM                           |

Picture6

Step 8: Select Menber Hard Drive(s).

| File View                | Matrix Storage Console<br>v Actions Help<br>                                                                | Dup Information                                                                                   |                              |  |
|--------------------------|----------------------------------------------------------------------------------------------------|---------------------------------------------------------------------------------------------------|------------------------------|--|
| er Arcade MyWr<br>Deluxe | Intern JLHBH/LHSH/LHSH SA IA     Son-RAID Hard Drives     Port 0: ST3640623AS     Port 1: WDC WD3200AAJS-2: | Parameter<br>2L7A0 Usage<br>Status                                                                | Value<br>Non-RAID hard drive |  |
| Acer Cyb<br>ameZo Powe   | Create RAID Volume from Exi<br>Select Member Hard Dri<br>Once the new RAID vol<br>1 to 5 member hard drive  | sting Hard Drive Wizard<br>ve(s)<br>ume is created, it will span the source hard drive a<br>s(s). | es well as                   |  |
| er Store Medi            | Available                                                                                                   | Selected Port D: ST364062                                                                         | 3AS - Serial# 9VK            |  |
| Sobi v2 0                | WARNING: Existing data on th<br>important data before continuin                                             | e selected hard drive(s) will be permanently delete                                               | ed. Back up all              |  |
| Getting 0                |                                                                                                    | < Baok Next >                                                                                     | Cancel                       |  |
| lancea                   |                                                                                                    |                                                                                                   |                              |  |

Picture7

Step 9: Specify Volume Size then press "next".

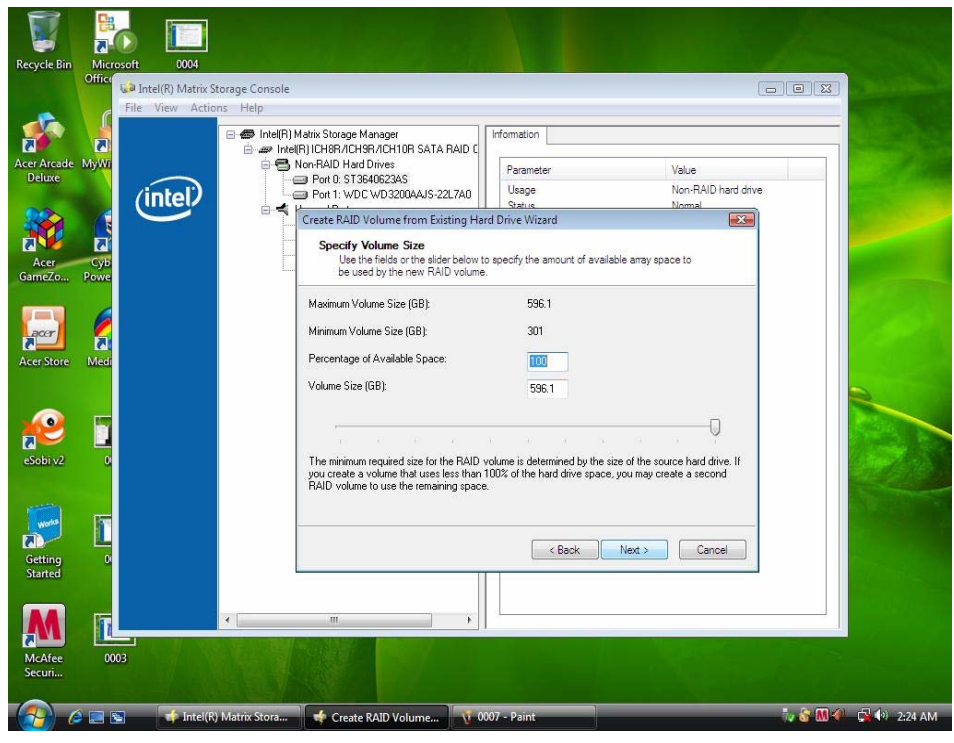

Picture8

Step 10: Press "next" to finish setup and start create RAID0.

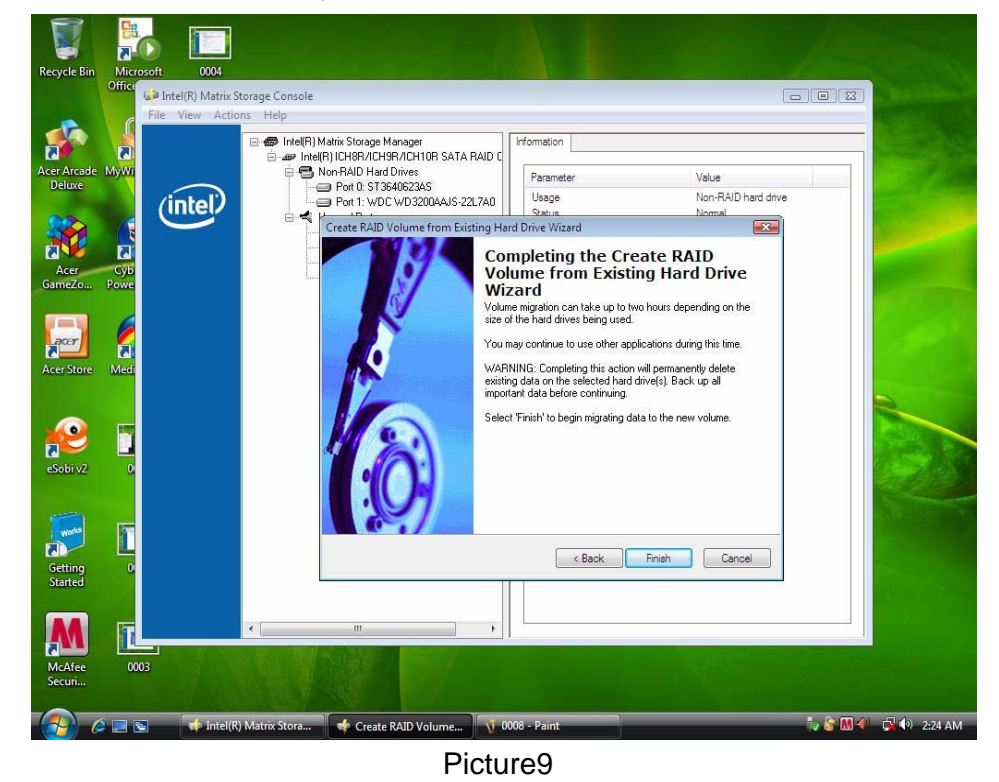

Step 11: It may takes half and hours to create RAID0.After create completely, it will ask to reboot to finish create RAID0.

# 2-2:Create a"RAID Ready" System into" RAID 1" with two Hard Drives by Create RAID Volume from Existing HDD Drive '.

| Step 1: | Install Vista OS with one SATA HDD. |  |
|---------|-------------------------------------|--|
|---------|-------------------------------------|--|

- Step 2: Shut down the system, then add another Serial ATA hard drive in the system.
- Step 3: Boot to OS desktop, open the Intel® Matrix Storage Console.
- Step 4: Click on the by'Create RAID Volume from Existing HDD Drive ' to create a RAID volume.
- Step 5: Click "Next" at create a RAID volume window.
- Step 6: Key the name in "Volume Name" and select "RAID 1" in RAID Level.

| 0011                                                                                                    |                                                                                                    |                                                                                                    | Allow Control of                                                                                                    |
|----------------------------------------------------------------------------------------------------|----------------------------------------------------------------------------------------------------|----------------------------------------------------------------------------------------------------|----------------------------------------------------------------------------------------------------|
| Storage Console                                                                                                    |                                                                                                    |                                                                                                    |                                                                                                    |
| ons Help                                                                                                    |                                                                                                    |                                                                                                    | and the second second sec |
| Per Intel(R) Matrix Storage Manager     Pare Intel(R) ICH8R/ICH3R/ICH10R SATA RAID C     Pare Intel(R) ICH8R/ICH30R / ICH10R SATA RAID C     Pare Intel(R) ICH30R / ICH10R SATA RAID C | Parameter                                                                                                    | Value                                                                                                    |                                                                                                    |
| Port 1: WDC WD3200AAJS-22L7A0                                                                                                    | Usage                                                                                                    | Non-RAID hard drive                                                                                                    |                                                                                                    |
| Create RAID Volume from Existing H                                                                                                    | ard Drive Wizard                                                                                                    |                                                                                                    | Con Marine Party                                                                                                    |
| You can configure the new RAII<br>RAID level and strip size below.                                                                                                    | D volume by entering a name and by se                                                                                                    | lecting the                                                                                                    |                                                                                                    |
| Volume Name                                                                                                    |                                                                                                    |                                                                                                    |                                                                                                    |
| Volume_0000                                                                                                    |                                                                                                    |                                                                                                    | 1 1 1 1 1 1 1 1 1 1 1 1 1 1 1 1 1 1 1                                                                                                    |
| The name is limited to 16 English alpha                                                                                                    | numeric characters.                                                                                                    |                                                                                                    |                                                                                                    |
|                                                                                                    |                                                                                                    |                                                                                                    |                                                                                                    |
| RAID Level                                                                                                    |                                                                                                    |                                                                                                    |                                                                                                    |
| RAID 1                                                                                                    | •                                                                                                    |                                                                                                    |                                                                                                    |
| Strip Size                                                                                                    |                                                                                                    |                                                                                                    |                                                                                                    |
| 64 KB                                                                                                    | ×                                                                                                    |                                                                                                    | a second second                                                                                                    |
|                                                                                                    |                                                                                                    |                                                                                                    |                                                                                                    |
|                                                                                                    |                                                                                                    |                                                                                                    |                                                                                                    |
|                                                                                                    | < Back Next >                                                                                                    | Cancel                                                                                                    |                                                                                                    |
|                                                                                                    |                                                                                                    |                                                                                                    | ×                                                                                                    |
| * H                                                                                                    |                                                                                                    | e e e e e e e e e e e e e e e e e e e                                                                                                    | Click to create Acer factory<br>default backup disc!                                                                                                    |
|                                                                                                    |                                                                                                    |                                                                                                    |                                                                                                    |
| 1                                                                                                    |                                                                                                    |                                                                                                    | Don't remind me again                                                                                                    |
| 1                                                                                                    |                                                                                                    |                                                                                                    | Don't remind me again.                                                                                                    |
|                                                                                                    | 0011       Storage Console       Ons       Help       Image: Intel® (IR) Matrix Storage Manager       Image: Intel® (IR) Matrix Storage Manager       Image: Intel® (IR) Matrix Storage Manager       Image: Intel® (IR) Matrix Storage Manager       Image: Intel® (IR) Matrix Storage Manager       Image: Intel® (IR) Matrix Storage Manager       Image: Intel® (IR) Matrix Storage Manager       Image: Intel® (IR) Matrix Storage Manager       Image: Image: Intel® (IR) Matrix Storage Manager       Image: Image: Ima | 0011         Storage Console         ons       Help         Intel® Matrix Storage Manager         Image: Intel® (INTER) (ICH8R/ICH10R SATA RAID (Image))         Prot I: State RAID Volume from Existing Hard Drive Witand         Configure Volume from Existing Hard Drive Witand         Configure Volume from Existing Hard Drive Witand         Configure Volume from Existing Hard Drive Witand         Volume from Existing Hard Drive Witand         Configure Volume from Existing Hard Drive Witand         Configure Volume from Existing Hard Drive Witand         Configure Volume from Existing Hard Drive Witand         Volume from the new RAID volume by entering a name and by set RAID level         Not Ala Direction         Strip Size         E4 KB | 0011       Storage Console       Ons       Help       Intel(R)(Matix Storage Manager       Intel(R)(DER/ACH9R/ACH0R SATA RAID (       Intel(R)(DER/ACH9R/ACH0R SATA RAID (       Intel(R)(DER/ACH9R/ACH0R SATA RAID (       Intel(R)(DER/ACH9R/ACH0R SATA RAID (       Intel(R)(DER/ACH9R/ACH0R SATA RAID (       Intel(R)(DER/ACH9R/ACH0R SATA RAID (       Intel(R)(DER/ACH9R/ACH0R SATA RAID (       Intel(R)(DER/ACH9R/ACH0R SATA RAID (       Intel(R)(DER/ACH9R/ACH0R SATA RAID (       Intel(R)(DER/ACH9R/ACH0R SATA RAID (       Intel(R)(DER/ACH9R/ACH0R SATA RAID (       Intel(R)(DER/ACH9R/ACH0R SATA RAID (       Intel(R)(DER/ACH9R/ACH0R SATA RAID (       Intel(R)(DER/ACH9R/ACH9                                                                                                    |

Picture10

- Step 7: Select minimum HDD as "Source Hard Drive".
- Step 8: Select Menber Hard Drive(s).
- Step 9: Specify Volume Size then press "next".
- Step 10: Press "next" to finish setup and start create RAID1.
- Step 11: It may takes half and hours to create RAID1.After create completely, it will ask to reboot to finish create RAID1.

# 2-3:Create a"RAID Ready" System into" RAID 5" with three Hard Drives by Create RAID Volume from Existing HDD Drive '.

- Step 1: Install Vista OS with one SATA HDD.
- Step 2: Shut down the system, then add other two serial ATA hard drives in the system.
- Step 3: Boot to OS desktop, open the Intel® Matrix Storage Console.
- Step 4: Click on the by'Create RAID Volume from Existing HDD Drive ' to create a RAID
- Step 5: Click "Next" at create a RAID volume window.
- Step 6: Key the name in "Volume Name" and select "RAID 5" in RAID Level.

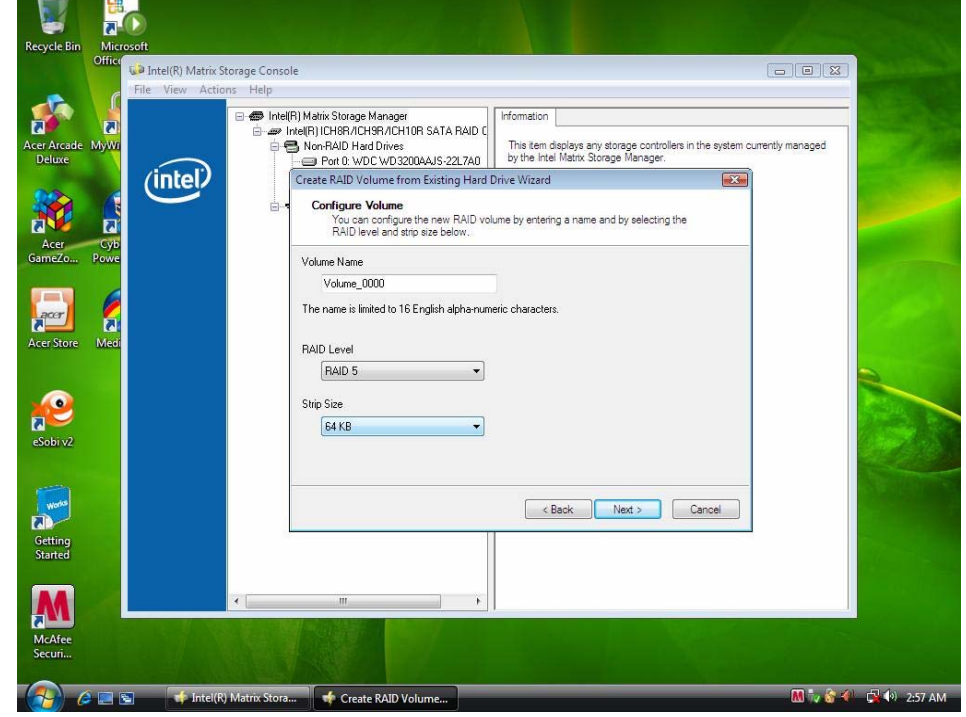

Picture11

- Step 7:
- Select minimum HDD as "Source Hard Drive".

| File V                   | (R) Matrix Storage Consol<br>iew Actions Help | e                                                                                                    |                                                                                               |                                     |       |
|--------------------------|-----------------------------------------------|----------------------------------------------------------------------------------------------------|-----------------------------------------------------------------------------------------------|-------------------------------------|-------|
| er Arcade MyWi<br>Deluxe | e @ IntelF<br>e @ In<br>e €                   | N Matrix Storage Manager<br>tel(R) ICH8R/ICH9R/ICH10R SATA RAID C<br>Non-RAID Hard Drives<br>                            | Information<br>This item displays any storage control<br>by the Intel Matrix Storage Manager. | lers in the system currently manage | 5d    |
|                          | itel)                                         | Create RAID Volume from Existing Hard<br>Select Source Hard Drive<br>The data on the hard drive you sele<br>RAID volume. | Drive Wizard                                                                                  | i new                               | فن    |
| meZo Powe                |                                               | Available                                                                                                    | Selected                                                                                      |                                     | 1.000 |
| er Store Med             |                                               | Port 1: ST364062345 - Serial# 9VK<br>Port 2: WDC WD5000AAJS-22488                                                        | Port 0: WDC WD3200                                                                            | IAAJS-221.7AC                       | 0     |
| obi v2 S                 | -                                             | < Þ                                                                                                    | <                                                                                             | Þ                                   |       |
| etting                   |                                               |                                                                                                    | < Back Next >                                                                                 | Cancel                              |       |
| tarted                   | •                                             |                                                                                                    |                                                                                               |                                     |       |
|                          |                                               | COLOR DE COLOR                                                                                                    |                                                                                               |                                     |       |

Picture12

### Step 8: At least select two HDD as Menber Hard Drive(s).

| Recycle Bin                    | Microsoft<br>Office                                         |                                                                                                    |                                                                                                    |                     |
|--------------------------------|-------------------------------------------------------------|----------------------------------------------------------------------------------------------------|----------------------------------------------------------------------------------------------------|---------------------|
| Acer Arcade<br>Deluxe          | Intel(R) Matrix Storage Conso<br>File View Actions Help nee | Ie<br>(R) Matrix Storage Manager<br>net(R) ICH6R/ICH9R/ICH10R SATA RAID (<br>Non-RAID Hard Drives<br>— Port 0: Vol VM032004AUS-221.7A0<br>Create RAID Volume from Existing Hard D<br>Select Member Hard Drive(s)<br>Once the rew RAID volume is created<br>2 to 5 mether hard rev(e). | Information<br>This item displays any storage controllers in the system our<br>by the Intel Matrix Storage Manager.<br>Intro Wizard<br>(, it will span the source hard drive as well as | erty managed        |
| GameZo<br>GameZo<br>Acer Store | Spowe<br>Med                                                | Available<br>WARNING: Existing data on the selected ha<br>important data before continuing.                                                                                                    | Selected<br>Part 1: \$7364062345 - Serialt \$9/K<br>Part 2: WDC WD5000AAJS-22468(<br>                                                                                                   |                     |
| Getting<br>Started             |                                                             | ш                                                                                                    | < Back Next > Cancel                                                                                                    |                     |
| McAfee<br>Securi               | 🔄 💽 👘 Intel(R) Matrix Stora                                 |                                                                                                    | 02 - Paint                                                                                                    | 🕅 🏹 🎯 🌾 🛱 💷 2:57 AM |

Picture13

- Step 9: Specify Volume Size then press "next".
- Step 10: Press "next" to finish setup and start create RAID5.
- Step 11: It may takes half and hours to create RAID5.After create completely, it will ask to reboot to finish create RAID5.

# 2-4:Create a"RAID Ready" System into" RAID 10" with three Hard Drives by Create RAID Volume from Existing HDD Drive '.

- Step 1: Install Vista OS with one SATA HDD.
- Step 2: Shut down the system, then add other two serial ATA hard drives in the system.
- Step 3: Boot to OS desktop, open the Intel® Matrix Storage Console.
- Step 4: Click on the by Create RAID Volume from Existing HDD Drive ' to create a RAID
- Step 5: Click "Next" at create a RAID volume window.
- Step 6: Key the name in "Volume Name" and select "RAID 10" in RAID Level.

| Recycle Bin Microsoft      | 504                                                                                                    | 12000               |
|----------------------------|----------------------------------------------------------------------------------------------------|---------------------|
| Office                     | (P) Matrix Starsan Cancela                                                                                                    |                     |
| File V                     | (n) Matrix Storage Console                                                                                                    |                     |
| Acer Arcade MyWr<br>Deluxe | IntelR) Matix Storage Manager     IntelR) ICH897/CH108 SATA RAD C     Mon-RAD Had Drives     Port 0: V/DC WD200AJS -221/AD     Port 1: ST340623AS     Port 2: WDC WD5000AJS -224880  | irrently managed    |
| Acer Cyb<br>GameZo Powe    | Create KAID Volume from Existing Hard Drive Wizard  Configure Volume  You can configure the new RAID volume by entering a name and by selecting the RAID level and strip size below. |                     |
| Acer Store Medi            | Volume Name Volume 0000 The name is limited to 16 English alpha-numetic characters.                                                                                                  |                     |
| eSobi v2 5                 | RAID Level<br>RAID 10 •<br>Strip Size<br>64 KB •                                                                                                    |                     |
| Getting 5<br>Started       | < Back Next > Cancel                                                                                                    |                     |
| McAfee<br>Securi           |                                                                                                    |                     |
|                            | 🖸 Intel(R) Matrix Stora 📫 Create RAID Volume                                                                                                    | M 😪 🏷 📣 🖓 🏟 3:09 AM |

Picture14

Step 7: Select two HDDs as "Source Hard Drive".

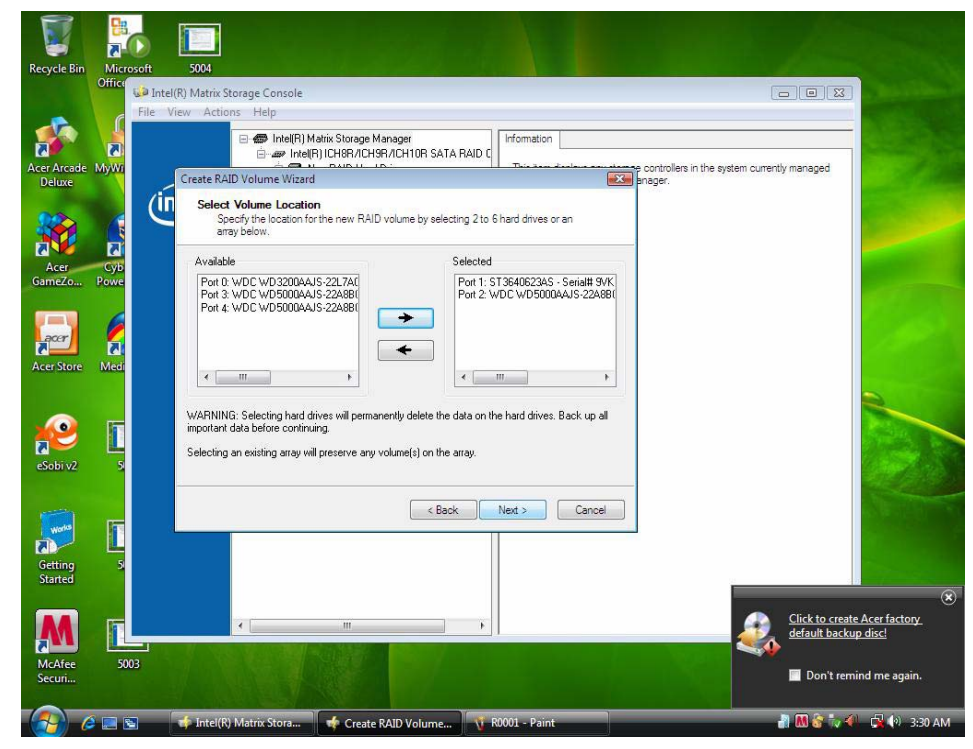

Picture15

| Step 8: | At least select two HDD as Menber Hard Drive(s). |
|---------|--------------------------------------------------|
| 0.000   |                                                  |

- Step 9: Specify Volume Size then press "next".
- Step 10: Press "next" to finish setup and start create RAID 10.
- Step 11: It may takes half and hours to create RAID 10.After create completely, it will ask to reboot to finish create RAID10.

### 2-5:Create a"RAID Ready" System into" RAID 0" with two Hard Drives by 'Create RAID Volume '.

- Step 1: Install Vista OS with one SATA HDD.
- Step 2: Shut down the system, then add another two serial ATA hard drives in the system.
- Step 3: Boot to OS desktop, open the Intel® Matrix Storage Console.
- Step 4: Click on the by'Create RAID Volume' to create a RAID volume.

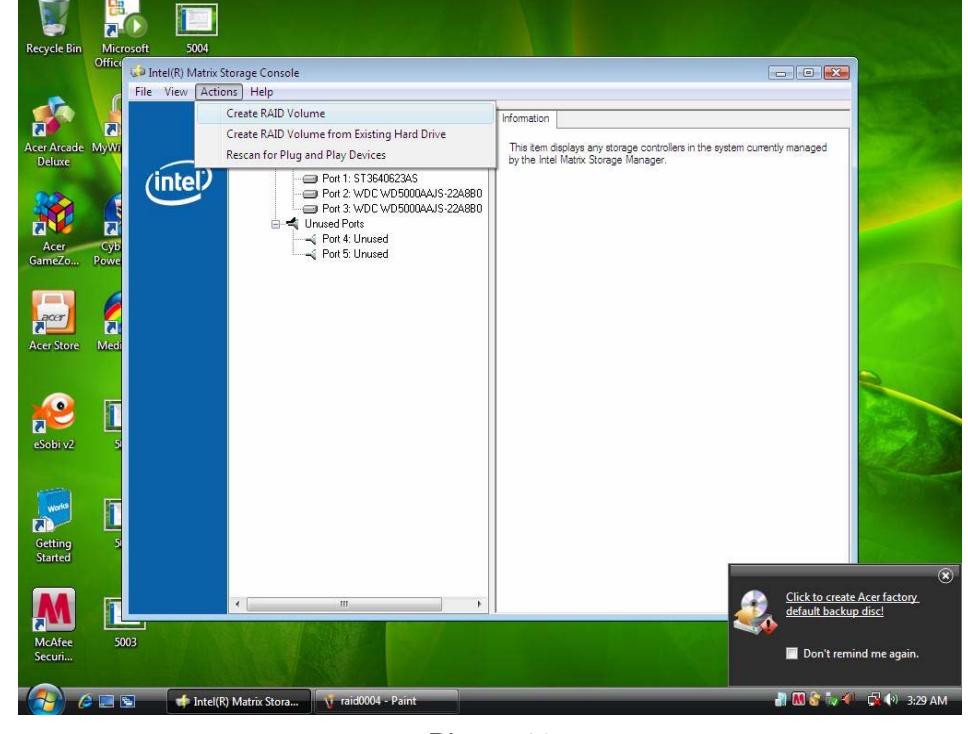

- Step 5: Click "Next" at create a RAID volume window.
- Step 6: Key the name in "Volume Name" and select "RAID 0" in RAID Level.
- Step 7: At least select two HDDs as "Volume Location".

| File Viev      | Actions Help                                                                                                    |                                                                        |                        |
|----------------|----------------------------------------------------------------------------------------------------|------------------------------------------------------------------------|------------------------|
|                | Activity Thep     Intel(R) Matrix Storage Manager                                                                                         | Information                                                            |                        |
| ade MyWi       | Create RAID Volume Wizard                                                                                                    | A BAID f                                                               | stem currently managed |
| int            | Select Volume Location<br>Specify the location for the new RAID vol<br>array below.                                                       | ume by selecting 2 to 6 hard drives or an                              |                        |
|                | Available                                                                                                    | Selected                                                               |                        |
| ore 5          | < <u> </u>                                                                                                    | For 2 WUL WU SAURAIS 22844                                             |                        |
| 22 Cyb<br>Powe | WARINING: Selecting hard direst will permanent<br>important data before continuing.<br>Selecting an existing array will preserve any volu | ly delete the data on the hard drives. Back up all me(s) on the array. |                        |
| 6              |                                                                                                    |                                                                        |                        |
| g Medi<br>d    |                                                                                                    |                                                                        |                        |
|                | ·                                                                                                    | - F                                                                    |                        |

Picture17

Step 8: Specify Volume Size then press "next".

|                                                     |      | el(R) Matrix Storage Console                                                                                                    |                                                                                                    |
|-----------------------------------------------------|------|----------------------------------------------------------------------------------------------------|----------------------------------------------------------------------------------------------------|
|                                                     | File | View Actions Help                                                                                                    |                                                                                                    |
|                                                     | 5    |                                                                                                    |                                                                                                    |
| er Arcade<br>Deluxe                                 | MyWi | Create RAID Volume Wizard                                                                                                    | mentiy managed                                                                                                    |
|                                                     | Ć    | Specify Volume Size<br>Use the fields or the slider below to specify the amount of available array space to<br>be used by the new RAID volume.             |                                                                                                    |
| Acer                                                | Cub  | Maximum Volume Size (GB): 931.5                                                                                                    |                                                                                                    |
| imeZo                                               | Powe | Minimum Volume Size (GB): 9.3                                                                                                    | 1                                                                                                    |
|                                                     | 6    | Percentage of Available Space:                                                                                                    |                                                                                                    |
| acer                                                |      | Volume Size (CD)                                                                                                    |                                                                                                    |
| er Store                                            | Medi | Volume Size (GB), 931.5                                                                                                    |                                                                                                    |
|                                                     |      |                                                                                                    | 1 Contraction                                                                                                    |
|                                                     |      | an la el el le le la la la el 🛣                                                                                                    |                                                                                                    |
|                                                     | 100  | If you specify a size that is lower than the maximum volume size, you will need to create a second<br>RAID volume in order to utilize the remaining space. | 200                                                                                                    |
|                                                     |      |                                                                                                    | and the second second se |
|                                                     |      |                                                                                                    | and the second second second second second second second second second second second second second second second                                                                                                    |
| Sobi v2                                             | 5    |                                                                                                    | 1000                                                                                                    |
| Sobi v2                                             | 5    |                                                                                                    |                                                                                                    |
| Sobi v2                                             |      | < Back Next > Cancel                                                                                                    |                                                                                                    |
| Sobi v2                                             |      | < Back Next > Cencel                                                                                                    |                                                                                                    |
| Sobi v2                                             |      | < Back Ned > Cancel                                                                                                    |                                                                                                    |
| Sobi v2                                             | 5    | < Back Next > Cencel                                                                                                    |                                                                                                    |
| Sobi v2                                             | 5    | < Back Next > Cancel                                                                                                    | Click to create Arrs forton                                                                                                    |
| Sobi v2                                             |      | < Back Next > Cancel                                                                                                    | Click to create Acer factory<br>default backup disc                                                                                                    |
| Sobi v2<br>Sobi v2<br>Sobi v2<br>Sobi v2<br>Sobi v2 |      | < Back Next> Cencel                                                                                                    | Click to create Acer factory<br>default backup discl                                                                                                    |

Picture18

Step 9: Press "next" to finish setup and start create RAID 0.

Step 10: It may takes half and hours to create RAID 0.After create completely, it will ask to reboot to finish create RAID 0.

#### 2-6:Create a"RAID Ready" System into" RAID 1" with two Hard Drives by 'Create RAID Volume '.

- Step 1: Install Vista OS with one SATA HDD.
- Step 2: Shut down the system, then add another two serial ATA hard drives in the system.
- Step 3: Boot to OS desktop, open the Intel® Matrix Storage Console.
- Step 4: Click on the by'Create RAID Volume' to create a RAID volume.
- Step 5: Click "Next" at create a RAID volume window.
- Step 6: Key the name in "Volume Name" and select "RAID 1" in RAID Level.
- Step 7: At least select two HDDs as "Volume Location".
- Step 8: Specify Volume Size then press "next".
- Step 9: Press "next" to finish setup and start create RAID 1.
- Step 10: It may takes half and hours to create RAID 1.After create completely, it will ask to reboot to finish create RAID 1.

#### 2-7:Create a"RAID Ready" System into" RAID 5" with two Hard Drives by 'Create RAID Volume '.

- Step 1: Install Vista OS with one SATA HDD.
- Step 2: Shut down the system, then add another three serial ATA hard drives in the system.
- Step 3: Boot to OS desktop, open the Intel® Matrix Storage Console.
- Step 4: Click on the by'Create RAID Volume' to create a RAID volume.
- Step 5: Click "Next" at create a RAID volume window.
- Step 6: Key the name in "Volume Name" and select "RAID 5" in RAID Level.
- Step 7: At least select three HDDs as "Volume Location".
- Step 8: Specify Volume Size then press "next".
- Step 9: Press "next" to finish setup and start create RAID 5.
- Step 10: It may takes half and hours to create RAID 5.After create completely, it will ask to reboot to finish create RAID 5.

#### 2-8:Create a"RAID Ready" System into" RAID 10" with two Hard Drives by 'Create RAID Volume '.

- Step 1: Install Vista OS with one SATA HDD.
- Step 2: Shut down the system, then add another four serial ATA hard drives in the system.
- Step 3: Boot to OS desktop, open the Intel® Matrix Storage Console.
- Step 4: Click on the by'Create RAID Volume' to create a RAID volume.
- Step 5: Click "Next" at create a RAID volume window.
- Step 6: Key the name in "Volume Name" and select "RAID 10" in RAID Level.
- Step 7: At least select three HDDs as "Volume Location".
- Step 8: Specify Volume Size then press "next".
- Step 9: Press "next" to finish setup and start create RAID 10.
- Step 10: It may takes half and hours to create RAID 10.After create completely, it will ask to reboot to finish create RAID 10.

# **Intel RAID SOP**

## 1. INTEL® MATRIX STORAGE TECHNOLOGY CHECK (DOS)

### 1-1: Create SATA RAID 0

- Step 1: Shut down the EUT, unplug the power cable, connect two SATA HDDS to EUT, check the EUT all devices are connect/plug ok
- Step 2: Press "PWR-BTTN" to power on the EUT,Load BIOS default setting .
- Step 3: At "Integrated\_Peripherals" page "OnChip SATA Type" item set is as "RAID" mode,save and exit.
- Step 4: During BIOS post, press <Ctrl-I> to enter into Intel RAID setup utility, as picture 1.

| Intel(R) Matrix Storag<br>Copyright(C) 2003<br>I. Create RAID V<br>2. Delete RAID V         | e Manager option ROM<br>-08 Intel Corporation<br>[ MAIN MENU ]=<br>Olume 3.<br>olume 4. | v8.5.0.1030 ICH10R/DO wRAID5<br>All Rights Reserved.<br>Reset Disks to Non-RAID<br>Exit |
|---------------------------------------------------------------------------------------------|-----------------------------------------------------------------------------------------|-----------------------------------------------------------------------------------------|
| RAID Volumes:<br>None defined.                                                              | C DISK/VOLUME INFORMA                                                                   | TION ]<br>* = Data is Encrypted                                                         |
| Physical Disks:<br>Port Drive Model Ser<br>0 WDC WD3200AAJS-2 WD-<br>1 WDC WD5000AAJS-2 WD- | •ial ∎<br>WMAT12459907<br>WMASY0030766                                                  | Size Type/Status(Vol ID)<br>298.0CB Non-RAID Disk<br>465.7CB Non-RAID Disk              |
| [11]-Select                                                                                 | EESC3-Exit                                                                              | [ENTER]-Select Hem                                                                      |

Picture1

- Step 5: Select "1" to enter create RAID mode ,if there is no enough avalable space (there was exist a Raid , delete it ).
- Step 6: Create RAID 0 Mode, enter the RAID name, such as "MyRaid0", default is "Volume0".

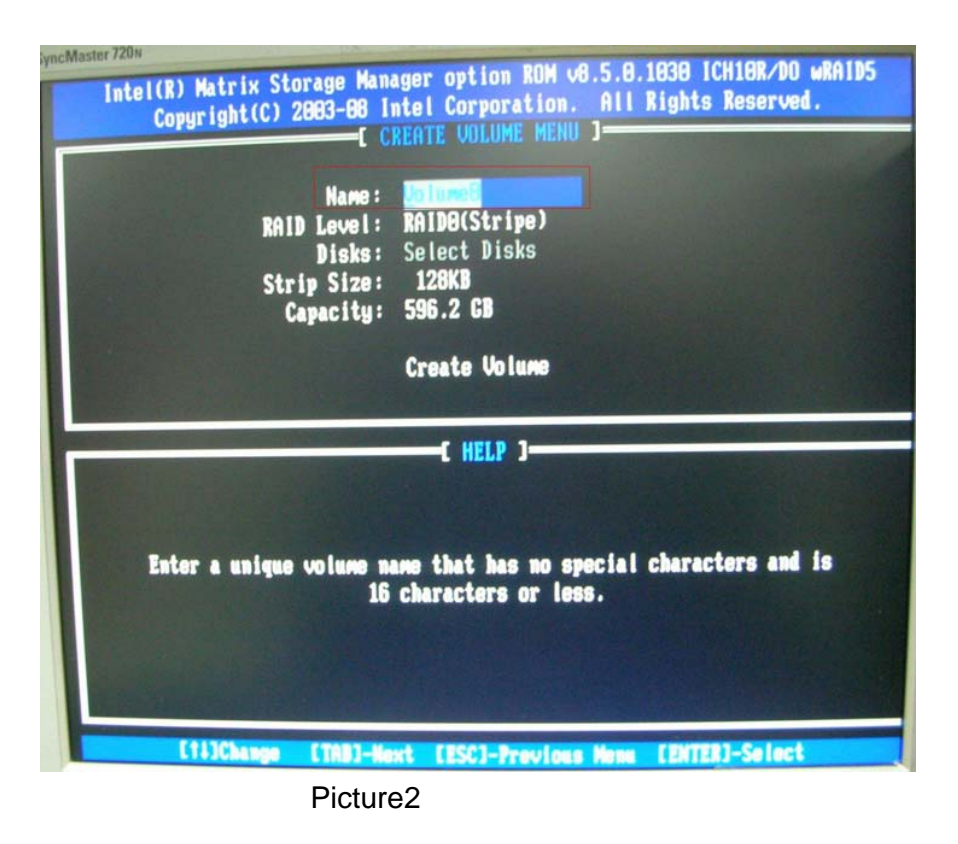

Step 7: Select "RAID0(Stripe)" at "RAID Level".

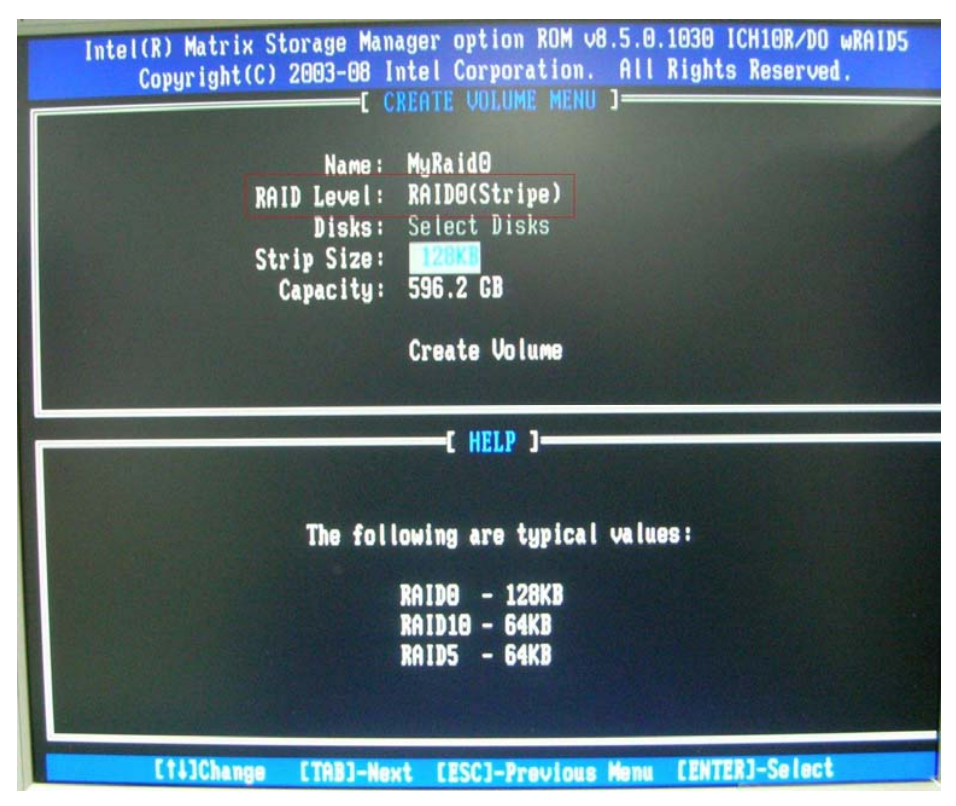

Picture3

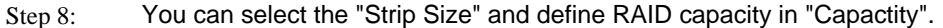

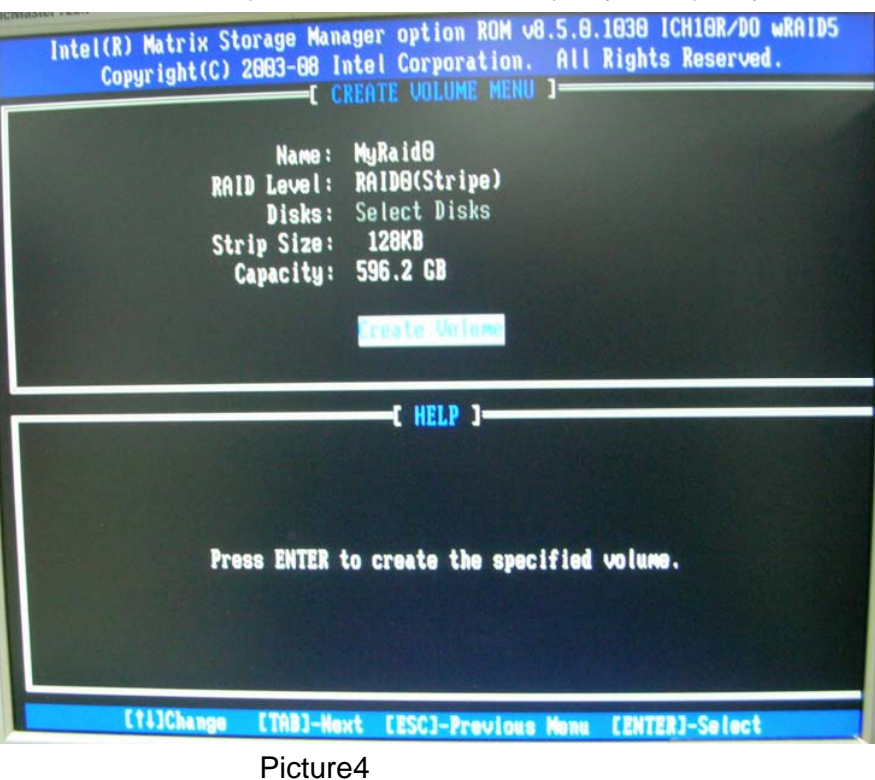

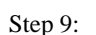

Press "Create Volume" to create RAID0, it will pop the warning message that all data will be lost, "press "Y" to confirm it.

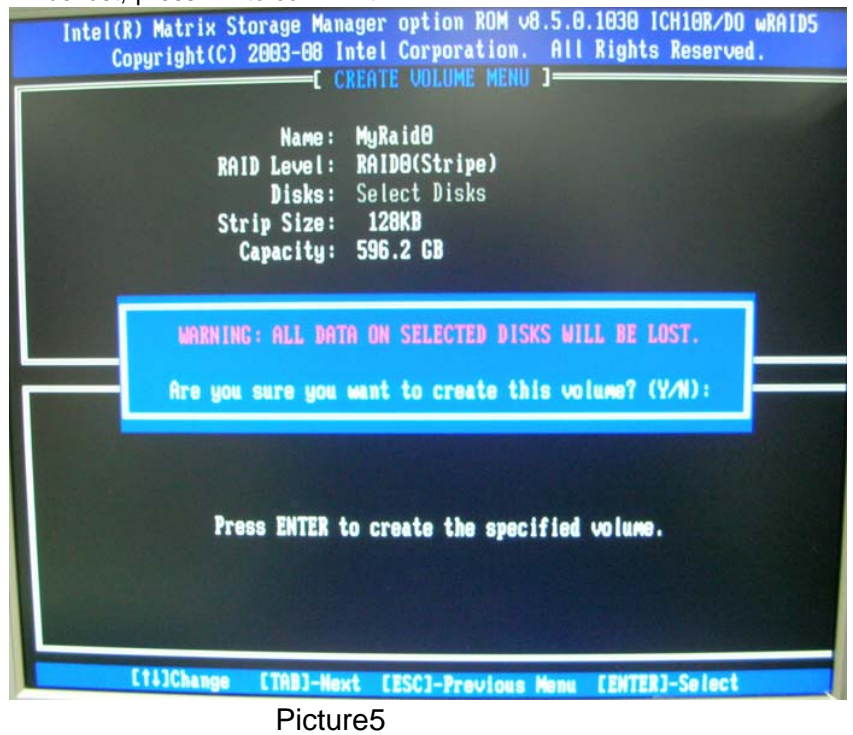

Step 10: It will back to create RAID interface, then press "ESC" or select 4 to exit and install OS.

#### 1-2: Create SATA RAID 1

| Step 1: | Shut down the EUT, unplug the power cable, connect two SATA HDDS to EUT, check the EUT all devices are connect/plug ok |
|---------|----------------------------------------------------------------------------------------------------|
| Step 2: | Press "PWR-BTTN" to power on the EUT,Load BIOS default setting .                                                       |
| Step 3: | At "Integrated_Peripherals" page "OnChip SATA Type" item set is as "RAID" mode, save and exit.                         |
| Step 4: | During BIOS post, press <ctrl-i> to enter into Intel RAID setup utility.</ctrl-i>                                      |
| Step 5: | Select "1" to enter create RAID mode ,if there is no enough avalable space (there was exist a Raid , delete it ).      |
| Step 6: | Create RAID 1 Mode,enter the RAID name,such as "MyRaid1",default is"Volume0".                                          |
| Step 7: | Select "RAID1(Mirror)" at "RAID Level".                                                                                |
|         |                                                                                                    |

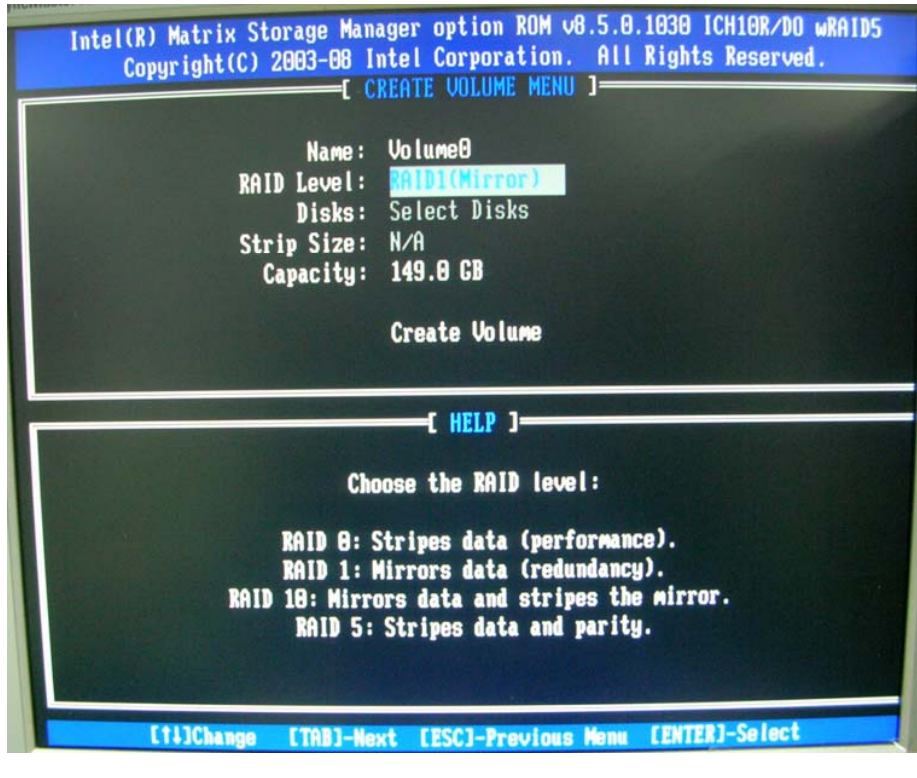

- Step 8: You can select the "Strip Size" and define RAID capacity in "Capacity".
- Step 9: Press "Create Volume" to create RAID1, it will pop the warning message that all data will be lost, "press "Y" to confirm it.
- Step 10: It will back to create RAID interface, then press "ESC" or select 4 to exit and install OS.

### 1-3: Create SATA RAID 5

|         | Disks: Select Disks<br>Strip Size: 64KB<br>Capacity: 298.1 GB                                                                                                    |
|---------|----------------------------------------------------------------------------------------------------|
|         | Intel(R) Matrix Storage Manager option ROM v8.5.0.1030 ICH10R/DO wRAID5<br>Copyright(C) 2003-08 Intel Corporation. All Rights Reserved.<br>[ CREATE VOLUME MENU ]<br>Name: Volume0<br>RAID Level: RAID5(Parity) |
| Step 7: | Select "RAID5(Parity)" at "RAID Level".                                                                                                    |
| Step 6: | Create RAID 5 Mode,enter the RAID name,such as "MyRaid5",default is"Volume0".                                                                                                    |
| Step 5: | Select "1" to enter create RAID mode ,if there is no enough avalable space (there was exist a Raid , delete it ).                                                                                               |
| Step 4: | During BIOS post, press <ctrl-i> to enter into Intel RAID setup utility.</ctrl-i>                                                                                                    |
| Step 3: | At "Integrated_Peripherals" page "OnChip SATA Type" item set is as "RAID" mode, save and exit.                                                                                                    |
| Step 2: | Press "PWR-BTTN" to power on the EUT,Load BIOS default setting .                                                                                                    |
|         | 1 0                                                                                                    |

[11]Change [TAB]-Next [ESC]-Previous Nexu [ENTER]-Select Picture7

- Step 8: You can select the "Strip Size" and define RAID capacity in "Capacity".
- Step 9: Press "Create Volume" to create RAID5, it will pop the warning message that all data will be lost, "press "Y" to confirm it.

Step 10: It will back to create RAID interface, then press "ESC" or select 4 to exit and install OS.

#### 1-4: Create SATA RAID 0+1

| Step 2: Press "PWR-BTTN" to power on the EUT,Load BIOS default setting .                                     |                         |
|----------------------------------------------------------------------------------------------------|-------------------------|
| Step 3: At "Integrated_Peripherals" page "OnChip SATA Type" item set is as and exit.                         | "RAID" mode,save        |
| Step 4: During BIOS post, press <ctrl-i> to enter into Intel RAID setup utility</ctrl-i>                     |                         |
| Step 5: Select "1" to enter create RAID mode ,if there is no enough avalable s<br>Raid , delete it ).        | pace (there was exist a |
| Step 6: Create RAID 0+1 Mode, firstly create RAID 0 Mode, enter the RA<br>"MyRaid0+1", default is "Volume0". | ID name,such as         |
| Step 7: Select "RAID0(Stripe)" at "RAID Level".                                                              |                         |
| Step 8: Select two HDDs in "Disk" by space key.                                                              |                         |

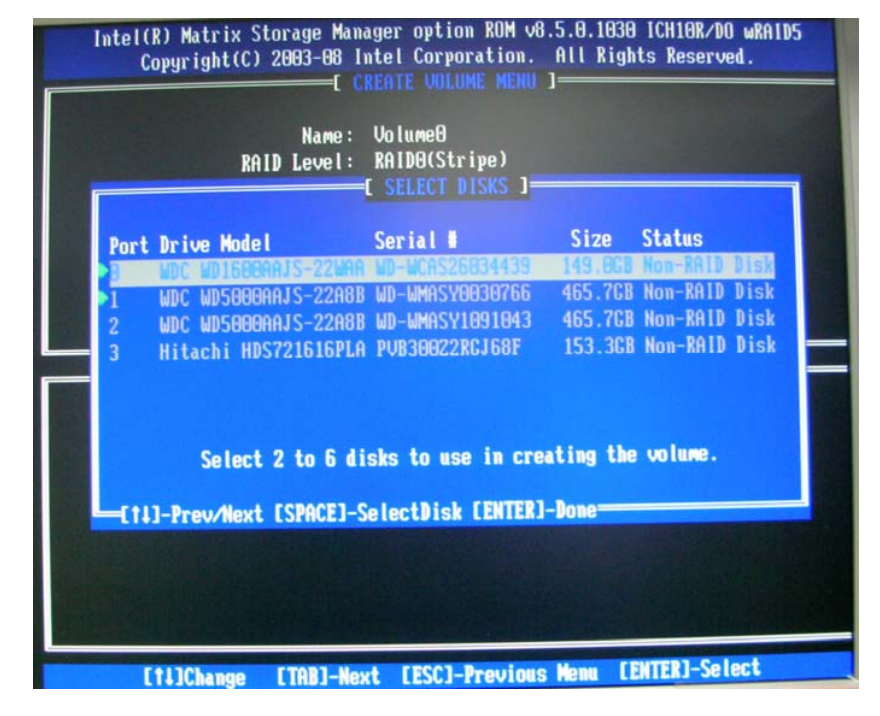

- Step 9: Press "Enter" to finish HDD selection and it will back to RAID creation interface.
- Step 10: Repeat RAID1 creation step and exit, then install OS.